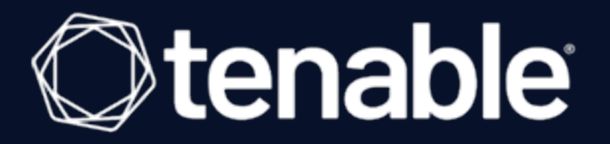

# Tenable and IBM QRadar SIEM v3.0 Integration Guide

Last Revised: August 31, 2023

### Table of Contents

| Welcome to Tenable for IBM QRadar SIEM             |    |
|----------------------------------------------------|----|
| Install Tenable App for QRadar                     |    |
| Configuration                                      |    |
| Tenable Vulnerability Management Configuration     | 7  |
| Tenable Security Center Configuration              |    |
| Tenable OT Security Configuration                  |    |
| Sending Tenable OT Security Alerts to QRadar       | 17 |
| Tenable OT Security Log Extension for QRadar       |    |
| Tenable Identity Exposure Configuration            |    |
| Sending Tenable Identity Exposure Alerts to QRadar |    |
| Tenable Identity Exposure Log Extension for QRadar |    |
| Configure Rule-Based Scanning                      |    |
| Rule Wizard: Rule Response Configuration           |    |
| Configure Right-Click Scanning                     |    |
| View Offenses                                      |    |
| Uninstall                                          |    |
| Troubleshooting                                    |    |

- Ø

### Welcome to Tenable for IBM QRadar SIEM

This document provides information and steps for integrating Tenable Vulnerability Management and Tenable Security Center applications with IBM QRadar Security Information and Event Management (SIEM).

IBM QRadar SIEM (QRadar) is a network security management platform that provides situational awareness and compliance support. It collects, processes, aggregates, and stores network data in real time. QRadar has a modular architecture that provides real-time visibility of your IT infrastructure that you can use for threat detection and prioritization.

You can use the customized Tenable applications in QRadar. to obtain vulnerability summaries for Tenable Vulnerability Management or Tenable Security Center that correspond to the source IP address for each offense.

For additional information about IBM QRadar SIEM, see the <u>IBM QRadar SIEM</u> website.

#### Install Tenable App for QRadar

Complete the following steps to install the **Tenable App For QRadar**.

Before you begin:

- Ensure you have a Tenable Vulnerability Management or Tenable Security Center account with administrative privileges.
- Ensure you have QRadar 7.4.1+
- Download the Tenable App For QRadar v4.2.1 from the <u>IBM App Exchange</u> website.

To upgrade the Tenable App For Qradar:

- 1. Log in to the IBM QRadar SIEM Console.
- 2. Click the  $\equiv$  button.

The **Menu** options appear.

3. Click Admin.

The **Admin** options appear.

4. In the Systems Configuration section, click Extensions Management.

The Extensions Management window appears.

5. Click Add.

The Add a New Extension window appears.

- 6. Click **Browse** and select the **Tenable App For QRadar** file.
- 7. Click Add.

A **Confirm Installation** window appears.

8. Click Install.

A validation window appears.

9. After the validation completes, the **Tenable App For QRadar** window appears.

#### 10. Click **Install**.

A validation window appears.

A docker container is created.

After the validation completes, the **Tenable App** appears in the list of **Applications Packages** on the **Tenable App For QRadar** window.

- 11. Click **OK**.
- 12. Clear the browser cache and refresh the page.

The Tenable App For QRadar appears on the Extensions Management page.

### Configuration

You can configure QRadar with Tenable Vulnerability Management or Tenable Security Center. Click the corresponding link for configuration steps.

- <u>Tenable Vulnerability Management Configuration</u>
- Tenable Security Center Configuration
- <u>Tenable OT Security Configuration</u>
- Tenable Identity Exposure Configuration

#### **Tenable Vulnerability Management Configuration**

**Required Tenable Vulnerability Management User Role:** Basic, VM Scan Operator, VM Standard, VM Scan Manager, or Administrator

Complete the following steps to configure the **Tenable App For QRadar** to sync data from Tenable Vulnerability Management to QRadar.

To configure the Tenable App For Qradar:

- 1. Log in to the IBM QRadar SIEM Console.
- 2. Click the  $\equiv$  button.

The **Menu** options appear.

3. Click Admin.

The **Admin** options appear.

- 4. Scroll to the **Tenable** section.
- 5. Click **Tenable App Settings**.

The **Tenable Configuration** appears.

- 6. Click Add Tenable Vulnerability Management Account.
- 7. Configure the settings for Tenable Vulnerability Management.

| Add New Tenable.io Account                                                                                                    |                                                                                                    | ×   |
|----------------------------------------------------------------------------------------------------|----------------------------------------------------------------------------------------------------|-----|
| Address* Access Key* Access Key* Secret Key* Rule based Scan Name* Right Click Scan Name* Authorized Service Token* Enable/Disable SSL Verification | Enable/Disable Proxy   IP/Hostname (Without http or https)*   Port*   Port*   Require Authentication for Proxy   Username*   Password*   Confirm Password* |     |
|                                                                                                    | Cancel                                                                                                    | ave |

- a. In the **Address** box, enter the the domain name used to access Tenable Vulnerability Management.
- b. In the Access Key box, enter the API access key for Tenable Vulnerability Management.
   For information on generating API keys see the <u>Generate API Key</u> section in the *Tenable Vulnerability Management User Guide*.
- c. In the Secret Key box, enter the API secret key for Tenable Vulnerability Management.
   For information on generating API keys see the <u>Generate API Key</u> section in the *Tenable* Vulnerability Management User Guide.
- d. In the **Rule based Scan Name** box, enter a scan name that exists in Tenable Vulnerability Management.

**Note:** If a scan does not exist, you must create one. The scan needs to be associated to the Tenable user that Qradar logs into the Tenable product with. This scan is used for the rule-based scan function.

e. In the **Right Click Scan Name** box, enter a scan name that exists in Tenable Vulnerability Management.

**Note:** If a scan does not exist, you must create one. The scan needs to be associated to the Tenable user that Qradar logs into the Tenable product with. This scan is used for the right-click scan function.

Note: This scan can be the same as the Rule Based Scan Name.

f. In the Authorized Service Token box, enter your QRadar authorized service token. Authorized tokens are found under User Management in the Authorized Services section.

See the <u>IBM QRadar SIEM</u> website for steps on creating an authorized service token.

- g. (Optional) Click the toggle to enable or disable SSL verification.
- h. (Optional) Connect to Tenable Vulnerability Management using a proxy.
  - Click the toggle to **Enable/Disable Proxy**.
  - Type an **IP/Hostname**.
  - Type a **Port**.
  - (Optional) Select the **Require Authentication for Proxy** check box.
  - If you required authentication for proxy, type the proxy **Username**, **Password**, and **Confirm Password**.
- 8. Click Save.

The **Tenable Configuration** window appears and displays a success message.

9. Create an **Offense Rule** to generate offenses for the offense rule. For steps on creating offense rules, see the IBM QRadar SIEM documentation.

#### **Tenable Security Center Configuration**

#### Required User Role: Security Analyst

**Note:** In Tenable App for QRadar v2 and later, you must authenticate using an API Access Key and Secret Key. For more information, see the <u>Generate API</u> section in the *Tenable Security Center User Guide*.

#### To configure **TenableApp For Qradar** v4.2.1:

- 1. Log in to the IBM QRadar SIEM console.
- 2. Click the  $\equiv$  button.

The **Menu** options appear.

3. Click Admin.

The **Admin** options appear.

- 4. Scroll to the **Tenable** section.
- 5. Click **Tenable App Settings**.

The **Tenable Configuration** appears.

- 6. Click Add Tenable Security Center Account.
- 7. Configure the settings for Tenable Security Center.

| \ddress*                        | Enable/Disable Proxy                 |
|---------------------------------|--------------------------------------|
|                                 | IP/Hostname (Without http or https)* |
| Access key*                     |                                      |
| osrot ková                      | Port                                 |
|                                 | Require Authentication for Proxy     |
| tule base scan name*            | Username*                            |
| tight click scan name*          | Password*                            |
| Authorized Service Token*       | Confirm Password*                    |
| Enable/Disable SSL Verification |                                      |

- a. In the **Address** box, enter the IP address used to access Tenable Security Center.
- b. In the Access Key box, enter your generated Tenable Security Center access key. For more information, see Enable API Key Authentication and Generate API Keys.
- c. In the **Secret Key** box, enter your generated Tenable Security Center secret key. For more information, see <u>Enable API Key Authentication</u> and <u>Generate API Keys</u>.
- d. In the **Rule based Scan Name** box, enter a scan name that exists in Tenable Security Center.

**Note:** If a scan does not exist, you must create one. The scan needs to be associated to the Tenable user that Qradar logs into the Tenable product with. This scan is used for the rule-based scan function.

e. In the **Right Click Scan Name** box, enter a scan name that exists in Tenable Security Center.

**Note:** If a scan does not exist, you must create one. The scan needs to be associated to the Tenable user that Qradar logs into the Tenable product with. This scan is used for the right-click scan function.

Note: This scan can be the same as the Rule Based Scan Name.

f. In the **Authorized Service Token** box, enter your Qradar authorized service token. Authorized tokens are found under **User Management** in the **Authorized Services** section.

See the IBM QRadar SIEM website for steps on creating an authorized service token.

- g. (Optional) Click the toggle to enable or disable SSL verification. It may be required to enter the hostname of the machine hosting Tenable Security Center in the **Address** box.
- h. (Optional) Connect to Tenable Security Center using a proxy.
  - Click the Enable/Disable Proxy toggle.
  - Type an **IP/Hostname**.
  - Type a **Port**.
  - (Optional) Select the **Require Authentication for Proxy** check box.
  - If you required authentication for proxy, type the proxy **Username**, **Password**, and **Confirm Password**.
- 8. Click Save.

The **Tenable Configuration** window appears and displays a success message.

9. Create an **Offense Rule** to generate offenses for the offense rule. For steps on creating offense rules, see the IBM <u>QRadar SIEM documentation</u>.

### **Tenable OT Security Configuration**

Complete the following steps to configure the **Tenable OT Security App For QRadar** v2.0.

To create a log source, through the Log Source Management application for ingesting data, from the **Tenable** platform:

1. Go to the **QRadar Log Source Management** application in the **Admin** panel.

| ≡ IBM QRadar                             |                                                                                |        | <u>ל</u>   | 0  |
|------------------------------------------|--------------------------------------------------------------------------------|--------|------------|----|
| Dashboard Offenses Lo                    | .og Activity Network Activity Assets Reports Risks Vulnerabilities Admin Pulse | System | Time: 4:30 | РМ |
| Admin                                    | O Deploy Changes Advanced ▼                                                    |        |            | 0  |
| <ul> <li>System Configuration</li> </ul> | U There are no changes to deploy.                                              |        |            |    |
| ► Data Sources                           | Risk Manager                                                                   |        |            | *  |
| Remote Networks and                      | 4. 4.                                                                          |        |            |    |
| Services Configuration                   | Configuration Source Device Import                                             |        |            |    |
| Try it out                               | managemenx                                                                     |        |            |    |
| ► Apps                                   | Pulse - Dashboard                                                              |        |            |    |
|                                          | al,                                                                            |        |            |    |
|                                          | Pulse - Dashboard                                                              |        |            |    |
|                                          |                                                                                |        |            |    |
|                                          | Pulse - Threat Globe                                                           |        |            |    |
|                                          |                                                                                |        |            |    |
|                                          | Threat Globe                                                                   |        |            |    |
|                                          | Configuration                                                                  |        |            |    |
|                                          | QRadar Log Source Management                                                   |        |            | .1 |
|                                          |                                                                                |        |            |    |
|                                          | QRadar Log Source                                                              |        |            |    |
|                                          | Management                                                                     |        |            | -  |
|                                          |                                                                                |        |            |    |
|                                          |                                                                                |        |            |    |

The Log Source Management page appears.

| ≡ IBM QRadar Log Sour    | ce Manageme | ent                 |                                                      |                          |                       |                      |           |               |
|--------------------------|-------------|---------------------|------------------------------------------------------|--------------------------|-----------------------|----------------------|-----------|---------------|
| Filter                   | ×           | $\overline{\nabla}$ | Search by name, description or log source identifier |                          |                       | ् + New L            | og Source | •             |
| Status (5)               | Clear       | Lod Sou             | 17000 (8)                                            |                          |                       |                      |           | ~             |
| 🗌 ок                     | 5           | LUg SUL             |                                                      |                          |                       |                      |           | 2005          |
| Warning                  | 0           |                     | ID Name ^                                            | Log Source Type          | Creation Date         | Last Event           | Enabled   |               |
| Error                    | 0           |                     |                                                      |                          |                       |                      |           |               |
| Not Available            | 3           |                     | 66 Anomaly Detection Engine-2 :: qradar112           | Anomaly Detection Engine | Aug 15, 2020 11:17 AM | Aug 21, 2020 4:12 PM |           |               |
| Disabled                 | 0           |                     | 67 Asset Profiler-2 :: qradar112                     | Asset Profiler           | Aug 15, 2020 11:17 AM |                      |           |               |
| Enabled (2)              | 8           |                     | 63 Custom Rule Engine-8 :: qradar112                 | Custom Rule Engine       | Aug 15, 2020 11:17 AM | Aug 21, 2020 4:12 PM |           |               |
| □ No                     | 0           |                     | 69 Health Metrics-2 :: qradar112                     | Health Metrics           | Aug 15, 2020 11:17 AM | Aug 21, 2020 4:31 PM |           |               |
| Log Source Type (8)      |             |                     | 68 Search Results-2 :: qradar112                     | Search Results           | Aug 15, 2020 11:17 AM |                      |           |               |
| Anomaly Detection Engine | 1           |                     | 64 SIM Audit-2 :: qradar112                          | SIM Audit                | Aug 15, 2020 11:17 AM | Aug 21, 2020 4:31 PM |           |               |
| Custom Rule Engine       | 1<br>1      |                     | 62 SIM Generic Log DSM-7 :: qradar112                | SIM Generic Log DSM      | Aug 15, 2020 11:17 AM |                      |           |               |
| SIM Audit                | 1           |                     | 65 System Notification-2 :: qradar112                | System Notification      | Aug 15, 2020 11:17 AM | Aug 21, 2020 4:31 PM |           |               |
| Search Results           | 1           |                     |                                                      |                          |                       |                      |           |               |
| System Notification      | 1           |                     |                                                      |                          |                       |                      |           |               |
| Protocol Type (1)        |             |                     |                                                      |                          |                       |                      |           |               |
| Syslog                   | 8           | 20 ~                | items per page 1-8 of 8 items                        |                          |                       | 1 of 1 pages         | < 1       | ) <b>&gt;</b> |

2. Click + New Log Source in the upper-right.

The **Log Source Management** page appears.

3. Select **Tenable.ot Platform** as the **Log Source type**.

|                                   | - Add a Single Log Source    | × |
|-----------------------------------|------------------------------|---|
| 1 Select Log Source Type          |                              |   |
| 2 Select Protocol Type            | Select a Log Source type     |   |
| 3 Configure Log Source Parameters | tenable X Q                  |   |
| 4 Configure Protocol Parameters   | Tenable                      |   |
|                                   | Tenable.ot Platform          | - |
|                                   |                              |   |
|                                   |                              |   |
|                                   |                              |   |
|                                   |                              |   |
|                                   |                              |   |
|                                   | Step 2: Select Protocol Type |   |

4. Select **Syslog** as the **protocol type**.

|                                   | it - Add a Single Log Source                                           | X |
|-----------------------------------|------------------------------------------------------------------------|---|
| Select Log Source Type            | <b>.</b>                                                               |   |
| 2 Select Protocol Type            | Select a protocol type                                                 |   |
| 3 Configure Log Source Parameters | Look up Protocol Type Q                                                |   |
| 4 Configure Protocol Parameters   | Syslog                                                                 |   |
|                                   |                                                                        |   |
|                                   |                                                                        |   |
|                                   |                                                                        |   |
|                                   |                                                                        |   |
|                                   |                                                                        |   |
|                                   | Step 1: Select Log Source Type Step 3: Configure Log Source Parameters |   |

5. In the **Configure Log Source Parameters** section, enter the name of the log source in the **Name** box.

| BM QRadar Log Source Managemer                  | rt - Add a Single Log Source                                                                                |                             | ×                                     |
|-------------------------------------------------|----------------------------------------------------------------------------------------------------|-----------------------------|---------------------------------------|
| Select Log Source Type     Select Protocol Type | Configure the Log Source par                                                                                | rameters                    |                                       |
| 3 Configure Log Source Parameters               | Name *<br>The name of the log source.                                                                       | Tenable of Log Source       |                                       |
| 4 Configure Protocol Parameters                 | Description<br>An optional description of the log source.                                                   | Log Source for Tenable.ot   |                                       |
|                                                 | Enabled<br>Indicates whether the log source should be enabled.                                              |                             |                                       |
|                                                 | Groups *<br>The groups that this log source will belong to.                                                 | Other ×<br>+ Add Group      | ٩                                     |
|                                                 | Extension<br>Log Source Extensions perform post-processing of events after default parsing has<br>occurred. | TenableotPlatformCustom_ext | × •                                   |
|                                                 | + Show More Step 2: Select Protocol Type                                                                    |                             | Step 4: Configure Protocol Parameters |

- a. Enable the log source by clicking the **Enabled/Disabled** switch to **Enabled**.
- b. Select **TenableotPlatformCustom\_ext** as the log source extension.

c. Disable Coalescing Events by clicking the Enabled/Disabled switch to Disabled

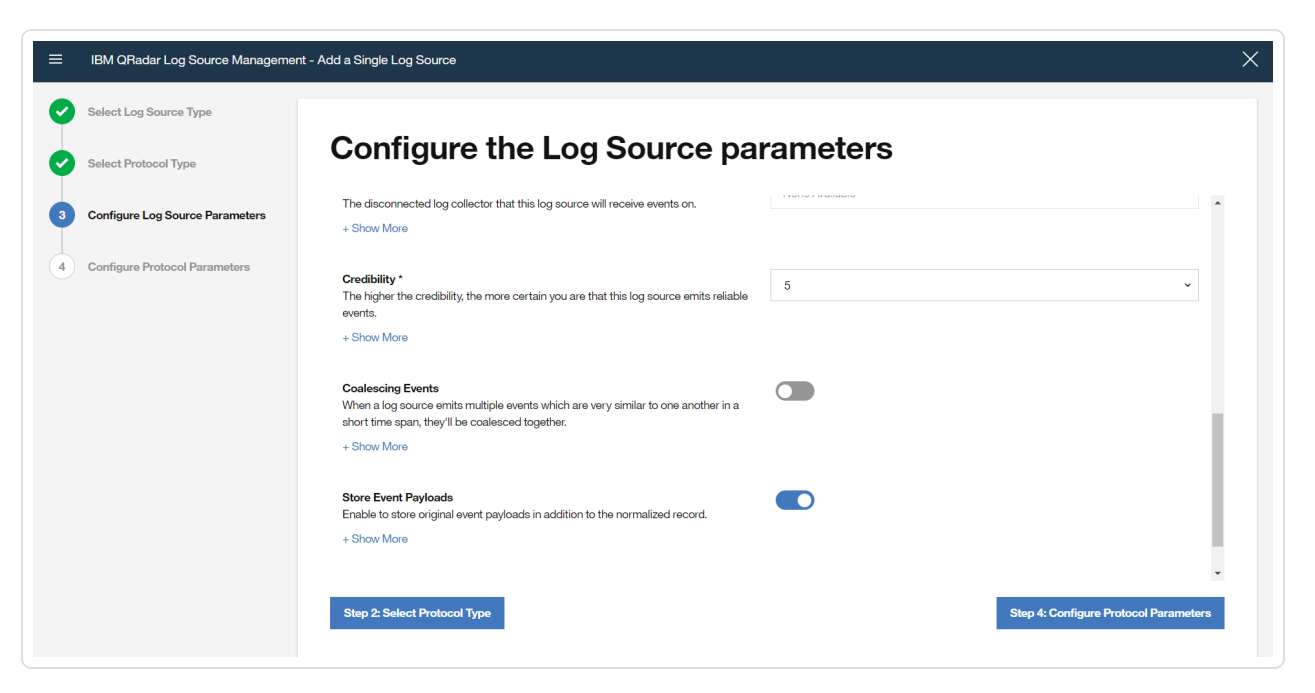

- 6. In the **Configure Protocol Parameters** section, enter the **Log Source Identifier**. This Identifier is the hostname/IP address from the data to be forwarded.
- 7. Click Finish.

#### Sending Tenable OT Security Alerts to QRadar

#### Overview

In order to send Tenable OT Security alerts to QRadar, you first need to configure Tenable OT Security for your QRadar system. Then, for each relevant policy, you can specify QRadar as a target for receiving alerts.

#### Connecting QRadar to Tenable OT Security

To connect your QRadar Syslog server to Tenable OT Security:

- In the Tenable OT Security console, under Local Settings, go to the Servers > Syslog Servers screen.
- 2. Click + Add Syslog Server. The Syslog Server configuration window is displayed.

| Syslog Se         | rvers             |
|-------------------|-------------------|
|                   | Server Name *     |
|                   | Hostname / IP *   |
|                   | Port *            |
|                   | 25<br>Transport * |
|                   | Select V          |
| Add Svslog Server | Cancel            |

- 3. In the **Server Name** field, enter a name for your QRadar system.
- 4. In the **Hostname\IP** field, enter the IP address of your QRadar system.
- In the **Port** field, enter the port number on the QRadar system to which the events will be sent. (Default value is 514)
- In the **Transport** field, select from the drop-down list the transport protocol to be used. (Options are **TCP** or **UDP**)
- 7. Click **Send Test Message** to send a test message to verify that the configuration was successful, and check if the message has arrived. If the message did not arrive, then troubleshoot to discover the cause of the problem and correct it.
- 8. Click Save.

#### Specifying QRadar as a Target for Policy Alerts

To configure a policy to send alerts to QRadar:

- 1. Create a new Policy or edit an existing Policy.
- 2. Fill in all fields as needed.
- 3. On the **Policy Actions** page, under **Syslog**, select your QRadar system.

| Create Pol                         | icy                     |              |                | ×   |
|------------------------------------|-------------------------|--------------|----------------|-----|
| Event Type                         | Polic                   | y Definition | Policy Actions |     |
|                                    | 800xA Firm              | ware Downl   | oad            |     |
| Severity *                         |                         |              |                |     |
| High                               | Medium                  | Low          | None           |     |
| Syslog QRadar                      |                         |              |                |     |
| Email group<br>SMTP servers are r  | not configured          |              |                |     |
| Additional Actions<br>Take snapsho | *<br>t after policy hit |              |                |     |
|                                    |                         |              |                |     |
|                                    |                         |              |                |     |
| < Back                             |                         |              | Cancel         | ate |
| ( Duon                             |                         |              | Gander         | ate |

4. Click **Create** (or **Save** if you are editing a Policy).

To configure multiple Policies (bulk process) to send alerts to QRadar:

- 1. On the  $\ensuremath{\textbf{Policies}}$  screen, select the check box next each of the desired Policies.
- 2. Click on the  ${\bf Bulk} \ {\bf Actions}$  menu and select  ${\bf Edit}$  from the drop-down list.

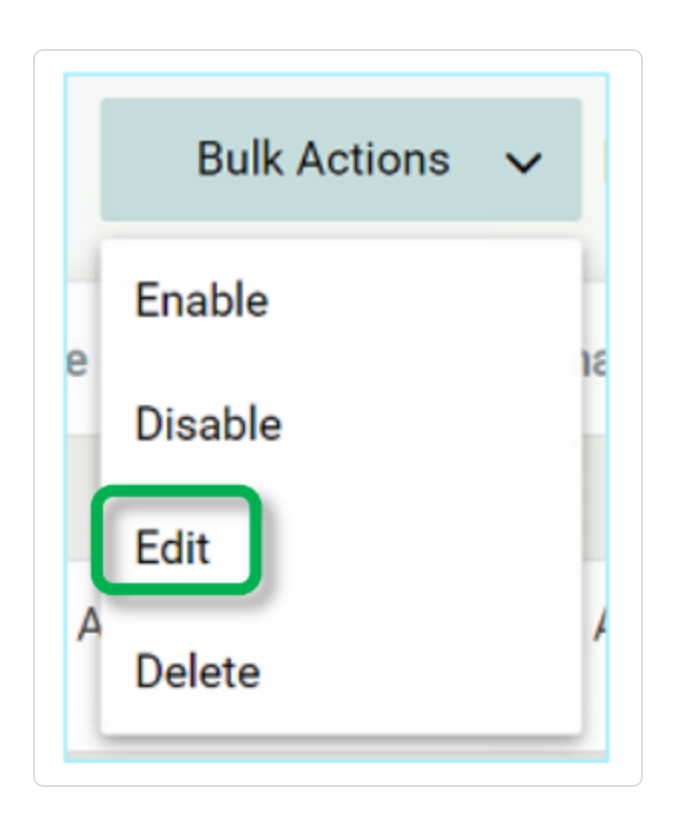

3. The **Bulk Edit** screen is shown with the Policy Actions available for bulk editing.

| Severity*                      |                   |     |      |
|--------------------------------|-------------------|-----|------|
|                                |                   |     |      |
| High                           | Medium            | Low | None |
| Email group<br>SMTP servers an | re not configured |     |      |

- 4. Under **Syslog**, select the check box next to your QRadar system.
- 5. Click Save.

The Policies are saved with the new configuration.

### Tenable OT Security Log Extension for QRadar

#### Overview

Tenable OT Security enables operational engineers and cybersecurity personnel to gain visibility into, and control over, Industrial Control System (ICS) networks. Through its policies and alerts mechanism, Tenable OT Security generates real-time alerts that are accurate, actionable, and customized for each network and its unique needs.

Tenable OT Security detects unauthorized changes made to industrial processes in ICS networks. It can produce various alerts on changes in the configuration of controllers (PLC, DCS, IED), details, communications, and alert on a range of network attack vectors that may threaten industrial processes. Tenable OT Security also actively verifies the controllers' configuration and alerts on changes made to them.

Tenable OT Security reports these alerts to QRadar via Syslog. For each individual policy, users can decide whether an alert should be sent to QRadar via Syslog; this offers them maximum control over which information is being sent.

#### Installing the Tenable OT Security Extension

In order to integrate Tenable OT Security with your QRadar system, you need to download the Tenable OT Security extension from the IBM X-Force Exchange and install it.

To download and install the extension:

- 1. In the IBM QRadar console, open the **Admin** tab.
- 2. In the System Configuration section, click on Extension Management.

| l QRadar                      |                                |                     |                       |                       |                               |                   |                                 |                 |                 |               |         |                   |                             |                         | 4                       |
|-------------------------------|--------------------------------|---------------------|-----------------------|-----------------------|-------------------------------|-------------------|---------------------------------|-----------------|-----------------|---------------|---------|-------------------|-----------------------------|-------------------------|-------------------------|
| Otherena L                    | ing Activity Tichwark Activity | Arets Reports       | Alter The Webblan     |                       |                               |                   |                                 |                 |                 |               |         |                   |                             |                         | Sinders Ter             |
|                               | Oliving Charges - Advance      |                     |                       |                       |                               |                   |                                 |                 |                 |               |         |                   |                             |                         |                         |
| onfiguration                  | W There are no changes I       | lo Seploy:          |                       |                       |                               |                   |                                 |                 |                 |               |         |                   |                             |                         |                         |
| 105                           | System Configuration           |                     |                       |                       |                               |                   |                                 |                 |                 |               |         |                   |                             |                         |                         |
| letworks and<br>Configuration | •                              |                     | <u> </u>              | 称                     | Q <sub>m</sub> i              | an                | <u>~</u>                        | <u>~</u>        | <b>\$</b>       | 25            | ul,     | ₿.                |                             | <u></u>                 |                         |
|                               | Auto Update                    | Backup and Recovery | Global System         | Index Management      | Apprepated Data<br>Nanagement | Network Hierarchy | System and Ucense<br>Management | System Health   | System Settings | Configuration | Reasons | Store and Forward | Reference Set<br>Management | Centralized Credentials | Forwarding Destinations |
|                               |                                | FRO                 |                       |                       |                               |                   |                                 |                 |                 |               |         |                   |                             |                         |                         |
|                               | Routing Rules                  | Domain Management   | Extensions Management | Resource Restrictions |                               |                   |                                 |                 |                 |               |         |                   |                             |                         |                         |
|                               |                                |                     |                       |                       |                               |                   |                                 |                 |                 |               |         |                   |                             |                         |                         |
|                               | User Management                |                     |                       |                       |                               |                   |                                 |                 |                 |               |         |                   |                             |                         |                         |
|                               | <u> </u>                       | 1                   |                       | 48,                   | 48,                           | E 🗿               |                                 |                 |                 |               |         |                   |                             |                         |                         |
|                               | Upers                          | User Roles          | Security Profiles     | Authentication        | Authorized Services           | Tenant Management |                                 |                 |                 |               |         |                   |                             |                         |                         |
|                               |                                |                     |                       |                       |                               |                   |                                 |                 |                 |               |         |                   |                             |                         |                         |
|                               | Forensics                      |                     |                       |                       |                               |                   |                                 |                 |                 |               |         |                   |                             |                         |                         |
|                               |                                |                     |                       |                       |                               |                   |                                 |                 |                 |               |         |                   |                             |                         |                         |
|                               | Menagement                     |                     |                       |                       |                               |                   |                                 |                 |                 |               |         |                   |                             |                         |                         |
|                               | Assets                         |                     |                       |                       |                               |                   |                                 |                 |                 |               |         |                   |                             |                         |                         |
|                               | 8                              |                     |                       |                       |                               |                   |                                 |                 |                 |               |         |                   |                             |                         |                         |
|                               | Custom Asset Properties        |                     |                       |                       |                               |                   |                                 |                 |                 |               |         |                   |                             |                         |                         |
|                               |                                |                     |                       |                       |                               |                   |                                 |                 |                 |               |         |                   |                             |                         |                         |
|                               | Dela Sources                   |                     |                       |                       |                               |                   |                                 |                 |                 |               |         |                   |                             |                         |                         |
|                               | Events                         |                     | _                     | _                     | -                             | _                 | 17D                             | 17D             | 0               |               |         |                   |                             |                         |                         |
|                               |                                | igh.                |                       |                       |                               |                   |                                 |                 | ICIO            |               |         |                   |                             |                         |                         |
|                               | D SM ESTOR                     | VHINLOHELL          | Log Bources           | Log source Extensions | Log adulte droups             | Ordering          | Castam Exem Properties          | Event Pictorian | Management      |               |         |                   |                             |                         |                         |

- In the Extension Management window, click Add and select the TenableotCustom\_ext archive file.
- 4. Select the **Install Immediately** checkbox to install the extension immediately. Before the extension is installed, a preview list of the content items is displayed.

#### Configuring a Tenable OT Security Log Source

To configure Tenable OT Security as a log source:

1. In the **Data Sources** section of the Admin tab, click on **Log Sources**.

|              | Distantioners Advance          |                     |                                |                       |                               |                    |                                 |               |                 |                                 |                                 |                   |                             |                         |                    |
|--------------|--------------------------------|---------------------|--------------------------------|-----------------------|-------------------------------|--------------------|---------------------------------|---------------|-----------------|---------------------------------|---------------------------------|-------------------|-----------------------------|-------------------------|--------------------|
| ion 🖡        | There are no changes I         | o degloj:           |                                |                       |                               |                    |                                 |               |                 |                                 |                                 |                   |                             |                         |                    |
| 1            | System Configuration           |                     |                                |                       |                               |                    |                                 |               |                 |                                 |                                 |                   |                             |                         |                    |
| and<br>ation | Can<br>Auto Update             | Eaclup and Recovery | Global System<br>Notifications | 🚑<br>Index Management | Apprepried Data<br>Narappment | Refunerk Hierarchy | System and Ucense<br>Management | System Health | System Settings | Asset Profiler<br>Configuration | Custom Offense Close<br>Reasons | Store and Forward | Reference Set<br>Management | Centralized Credentials | Forwarding Deeling |
|              | Routing Rules                  | Domain Management   | Ritensions Wanapement          | Resource Restrictions |                               |                    |                                 |               |                 |                                 |                                 |                   |                             |                         |                    |
|              | User Management                |                     |                                |                       |                               |                    |                                 |               |                 |                                 |                                 |                   |                             |                         |                    |
|              | Q<br>Users                     | 🧳<br>User Roles     | Securty Profiles               | MR.<br>Authentication | alterized Services            | Tenant Management  |                                 |               |                 |                                 |                                 |                   |                             |                         |                    |
|              | Forensics                      |                     |                                |                       |                               |                    |                                 |               |                 |                                 |                                 |                   |                             |                         |                    |
|              | Nangand Cantant<br>Managartant |                     |                                |                       |                               |                    |                                 |               |                 |                                 |                                 |                   |                             |                         |                    |
|              | August                         |                     |                                |                       |                               |                    |                                 |               |                 |                                 |                                 |                   |                             |                         |                    |
|              | Custom Asset Properties        |                     |                                |                       |                               |                    |                                 |               |                 |                                 |                                 |                   |                             |                         |                    |
|              | Calla Scorcas                  |                     |                                |                       |                               |                    |                                 |               |                 |                                 |                                 |                   |                             |                         |                    |
|              |                                |                     |                                | 10                    | 87                            |                    |                                 | 12            | <b>.</b>        |                                 |                                 |                   |                             |                         |                    |

2. In the Log Source window click on Add.

| Search For: Group | All Log Source Groups 💽 💽 | Add P Edit | t 🔣 Enable/Disa | ible 🔀 Delete | Bulk Actions 🔻     | Extensions | 🛦 Parsing Order 🏾 🖗 Assign 🛛 👔 |
|-------------------|---------------------------|------------|-----------------|---------------|--------------------|------------|--------------------------------|
| Name              | Desc                      | Status     | Protocol        | Group         | Log Source<br>Type | Enabled    | Log Source Identifier          |
| Tenable.ot        | Tenable.ot                | Error      | Syslog          |               | Tenable.ot         | True       | 10.100.20.42                   |
| Tenable.ot        | Tenable.ot                | Error      | Syslog          |               | Tenable.ot         | True       | 10.100.20.42                   |

3. The **Add a log source** window opens.

| Add a log source                        |                                    | 6 |
|-----------------------------------------|------------------------------------|---|
| Log Source Name                         |                                    |   |
| Log Source Description                  |                                    |   |
| Log Source Type                         | Tenable.ot 👻                       |   |
| Protocol Configuration                  | Syslog                             |   |
| Log Source Identifier                   |                                    |   |
| Enabled                                 |                                    |   |
| Credibility                             | 5 🗸                                |   |
| Target Event Collector                  | eventcollector0 :: qradar 🗸        |   |
| Coalescing Events                       |                                    |   |
| Incoming Payload Encoding               | UTF-8 🗸                            |   |
| Store Event Payload                     |                                    |   |
| Log Source Extension                    | TenableotCustom_ext ~              |   |
| Please select any groups you would like | this log source to be a member of: |   |
|                                         |                                    |   |
|                                         |                                    |   |
| L                                       | Save) Cancel                       |   |
|                                         | (Save) (Cancel)                    |   |

- 4. In the Log Source Type field, select *Tenable.ot*.
- 5. In the Log Source Extension field, select *TenableotCustom\_ext*.
- 6. Fill in the additional fields as needed and click **Save**.

For information on how to send alerts to QRadar, see <u>Sending Tenable OT Security Alerts to QRadar</u>.

### **Tenable Identity Exposure Configuration**

Complete the following steps to configure the Tenable Identity Exposure **App For QRadar**.

To create a log source, through the Log Source Management application for ingesting data, from the **Tenable** platform:

1. Go to the **QRadar Log Source Management** application in the **Admin** panel.

| ≡ IBM QRadar                             |                                                                                |        | <u>ל</u>   | 0  |
|------------------------------------------|--------------------------------------------------------------------------------|--------|------------|----|
| Dashboard Offenses Lo                    | .og Activity Network Activity Assets Reports Risks Vulnerabilities Admin Pulse | System | Time: 4:30 | РМ |
| Admin                                    | O Deploy Changes Advanced ▼                                                    |        |            | 0  |
| <ul> <li>System Configuration</li> </ul> | U There are no changes to deploy.                                              |        |            |    |
| ► Data Sources                           | Risk Manager                                                                   |        |            | *  |
| Remote Networks and                      | 4. 4.                                                                          |        |            |    |
| Services Configuration                   | Configuration Source Device Import                                             |        |            |    |
| Try it out                               | managemenx                                                                     |        |            |    |
| ► Apps                                   | Pulse - Dashboard                                                              |        |            |    |
|                                          | al,                                                                            |        |            |    |
|                                          | Pulse - Dashboard                                                              |        |            |    |
|                                          |                                                                                |        |            |    |
|                                          | Pulse - Threat Globe                                                           |        |            |    |
|                                          |                                                                                |        |            |    |
|                                          | Threat Globe                                                                   |        |            |    |
|                                          | Configuration                                                                  |        |            |    |
|                                          | QRadar Log Source Management                                                   |        |            | .1 |
|                                          |                                                                                |        |            |    |
|                                          | QRadar Log Source                                                              |        |            |    |
|                                          | Management                                                                     |        |            | -  |
|                                          |                                                                                |        |            |    |
|                                          |                                                                                |        |            |    |

The Log Source Management page appears.

| ≡ IBM QRadar Log Sour    | ce Managem | nent                |                                                      |                          |                       |                      |           |                                        |
|--------------------------|------------|---------------------|------------------------------------------------------|--------------------------|-----------------------|----------------------|-----------|----------------------------------------|
| Filter                   | ×          | $\overline{\nabla}$ | Search by name, description or log source identifier |                          |                       | ् + New L            | og Source | -                                      |
| Status (5)               | Clear      | Lod So              | uraac (8)                                            |                          |                       |                      |           | ~~~~~~~~~~~~~~~~~~~~~~~~~~~~~~~~~~~~~~ |
| 🗌 ок                     | 5          | LUg SU              |                                                      |                          |                       |                      |           | 2005                                   |
| Warning                  | 0          |                     | ID Name ^                                            | Log Source Type          | Creation Date         | Last Event           | Enabled   |                                        |
| Error                    | 0          |                     |                                                      |                          |                       |                      |           |                                        |
| Not Available            | 3          |                     | 66 Anomaly Detection Engine-2 :: qradar112           | Anomaly Detection Engine | Aug 15, 2020 11:17 AM | Aug 21, 2020 4:12 PM |           |                                        |
| Disabled                 | 0          |                     | 67 Asset Profiler-2 :: qradar112                     | Asset Profiler           | Aug 15, 2020 11:17 AM |                      |           |                                        |
| Enabled (2)              | 8          |                     | 63 Custom Rule Engine-8 :: qradar112                 | Custom Rule Engine       | Aug 15, 2020 11:17 AM | Aug 21, 2020 4:12 PM |           |                                        |
| □ No                     | 0          |                     | 69 Health Metrics-2 :: qradar112                     | Health Metrics           | Aug 15, 2020 11:17 AM | Aug 21, 2020 4:31 PM | 0         |                                        |
| Log Source Type (8)      |            |                     | 68 Search Results-2 :: qradar112                     | Search Results           | Aug 15, 2020 11:17 AM |                      |           |                                        |
| Anomaly Detection Engine | 1          |                     | 64 SIM Audit-2 :: qradar112                          | SIM Audit                | Aug 15, 2020 11:17 AM | Aug 21, 2020 4:31 PM |           |                                        |
| Custom Rule Engine       | 1          |                     | 62 SIM Generic Log DSM-7 :: qradar112                | SIM Generic Log DSM      | Aug 15, 2020 11:17 AM |                      |           |                                        |
| SIM Audit                | 1          |                     | 65 System Notification-2 :: qradar112                | System Notification      | Aug 15, 2020 11:17 AM | Aug 21, 2020 4:31 PM |           |                                        |
| Search Results           | 1          |                     |                                                      |                          |                       |                      |           |                                        |
| System Notification      | 1          |                     |                                                      |                          |                       |                      |           |                                        |
| Protocol Type (1)        |            |                     |                                                      |                          |                       |                      |           |                                        |
| Syslog                   | 8          | 20 .                | <ul> <li>items per page 1-8 of 8 items</li> </ul>    |                          |                       | 1 of 1 pages         | < 1       | >                                      |

2. Click + New Log Source in the upper-right.

The **Add a Single Log Source** page appears.

3. Select **Tenable.ad** as the **Log Source type**.

| IBM QRadar Log Source Managemer   | t - Add a Single Log Source  | × |
|-----------------------------------|------------------------------|---|
| 1 Select Log Source Type          |                              |   |
| 2 Select Protocol Type            | Select a Log Source type     |   |
| 3 Configure Log Source Parameters | tenable X Q                  |   |
| 4 Configure Protocol Parameters   | Tenable                      |   |
|                                   | Tenable.ot Platform          | - |
|                                   |                              |   |
|                                   |                              |   |
|                                   |                              |   |
|                                   |                              |   |
|                                   |                              |   |
|                                   | Step 2: Select Protocol Type |   |

4. Select **Syslog** as the **protocol type**.

|                                   | it - Add a Single Log Source                                           | X |
|-----------------------------------|------------------------------------------------------------------------|---|
| Select Log Source Type            | <b>.</b>                                                               |   |
| 2 Select Protocol Type            | Select a protocol type                                                 |   |
| 3 Configure Log Source Parameters | Look up Protocol Type Q                                                |   |
| 4 Configure Protocol Parameters   | Syslog                                                                 |   |
|                                   |                                                                        |   |
|                                   |                                                                        |   |
|                                   |                                                                        |   |
|                                   |                                                                        |   |
|                                   |                                                                        |   |
|                                   | Step 1: Select Log Source Type Step 3: Configure Log Source Parameters |   |

5. In the **Configure Log Source Parameters** section, enter the name of the log source in the **Name** box.

| = "   | BM QRadar Log Source Managemer | nt - Add a Single Log Source                                                                                               |                        | ×                                     |
|-------|--------------------------------|----------------------------------------------------------------------------------------------------|------------------------|---------------------------------------|
| 🕑 s   | elect Log Source Type          |                                                                                                    |                        |                                       |
| 🕑 s   | elect Protocol Type            | Configure the Log Source para                                                                                              | ameters                |                                       |
| 3 c   | onfigure Log Source Parameters | Name *<br>The name of the log source.                                                                                      | Tenable.ad             |                                       |
| (4) C | onfigure Protocol Parameters   | Description<br>An optional description of the log source.                                                                  | Tenable.ad Log Source  |                                       |
|       |                                | Enabled<br>Indicates whether the log source should be enabled.                                                             |                        |                                       |
|       |                                | Groups *<br>The groups that this log source will belong to.                                                                | Other X<br>+ Add Group | Q                                     |
|       |                                | Extension<br>Log Source Extensions perform post-processing of events after default parsing has<br>occurred.<br>+ Show More | TenableadCustom_ext    | × *                                   |
|       |                                | Step 2: Select Protocol Type                                                                                               |                        | Step 4: Configure Protocol Parameters |

- a. Enable the log source by clicking the **Enabled/Disabled** switch to **Enabled**.
- b. Select **TenableadCustom\_ext** as the log source extension.

c. Disable **Coalescing Events** by clicking the **Enabled/Disabled** switch to **Disabled**.

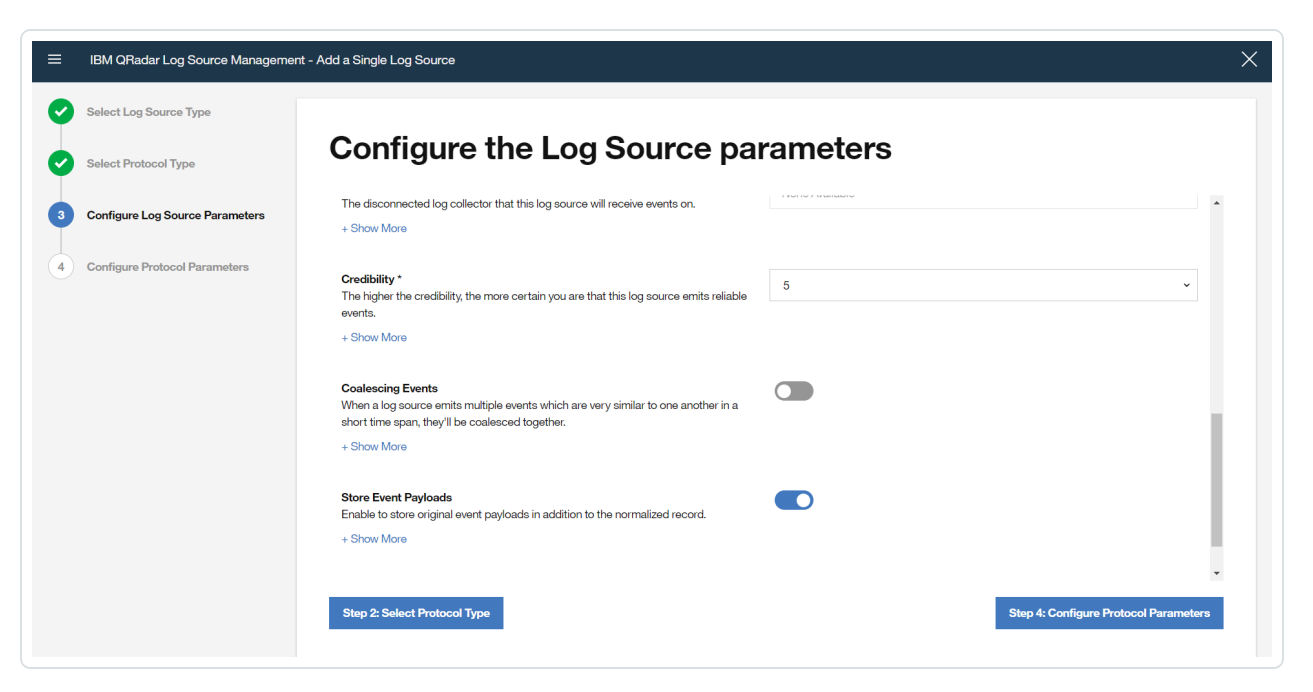

- 6. In the **Configure Protocol Parameters** section, enter the **Log Source Identifier**. This Identifier is the hostname/IP address from the data to be forwarded.
- 7. Click Finish.

### Sending Tenable Identity Exposure Alerts to QRadar

#### Overview

In order to send Tenable Identity Exposure alerts to QRadar, you first need to configure Tenable Identity Exposure for your QRadar system. Then, for each relevant policy, you can specify QRadar as a target for receiving alerts.

#### Connecting QRadar to Tenable Identity Exposure

To connect your QRadar Syslog server to Tenable Identity Exposure:

- In the Tenable Identity Exposure console, under Local Settings, go to the Servers > Syslog Servers screen.
- 2. Click + Add Syslog Server.

The **Syslog Server** configuration window appears.

| Syslog Se         | ervers          |  |
|-------------------|-----------------|--|
|                   | Server Name *   |  |
|                   | Hostname / IP * |  |
|                   | Port *          |  |
|                   | Transport *     |  |
|                   | Cancel Create   |  |
| Add Syslog Server | r .             |  |

- 3. In the **Server Name** field, enter a name for your QRadar system.
- 4. In the **Hostname\IP** field, enter the IP address of your QRadar system.
- In the **Port** field, enter the port number on the QRadar system to which the events will be sent. (Default value is 514)
- In the **Transport** field, select from the drop-down list the transport protocol to be used. (Options are **TCP** or **UDP**)
- 7. Click **Send Test Message** to send a test message to verify that the configuration was successful, and check if the message has arrived. If the message did not arrive, then troubleshoot to discover the cause of the problem and correct it.
- 8. Click Save.

#### Specifying QRadar as a Target for Policy Alerts

To configure a policy to send alerts to QRadar:

- 1. Create a new Policy or edit an existing Policy.
- 2. Fill in all fields as needed.
- 3. On the **Policy Actions** page, under **Syslog**, select your QRadar system.

| <b>⊘</b> −                                                 |                 |             | 3              |  |
|------------------------------------------------------------|-----------------|-------------|----------------|--|
| Event Type                                                 | Polic           | Definition  | Policy Actions |  |
|                                                            | 800xA Firm      | ware Downlo | ad             |  |
| Severity *                                                 |                 |             |                |  |
| High                                                       | Medium          | Low         | None           |  |
| Email group<br>SMTP servers are no<br>Additional Actions * | t configured    |             |                |  |
|                                                            | neer poincy int |             |                |  |
|                                                            |                 |             |                |  |

4. Click **Create** (or **Save** if you are editing a Policy).

To configure multiple Policies (bulk process) to send alerts to QRadar:

- 1. On the **Policies** screen, select the check box next each of the desired Policies.
- 2. Click on the **Bulk Actions** menu and select **Edit** from the drop-down list.

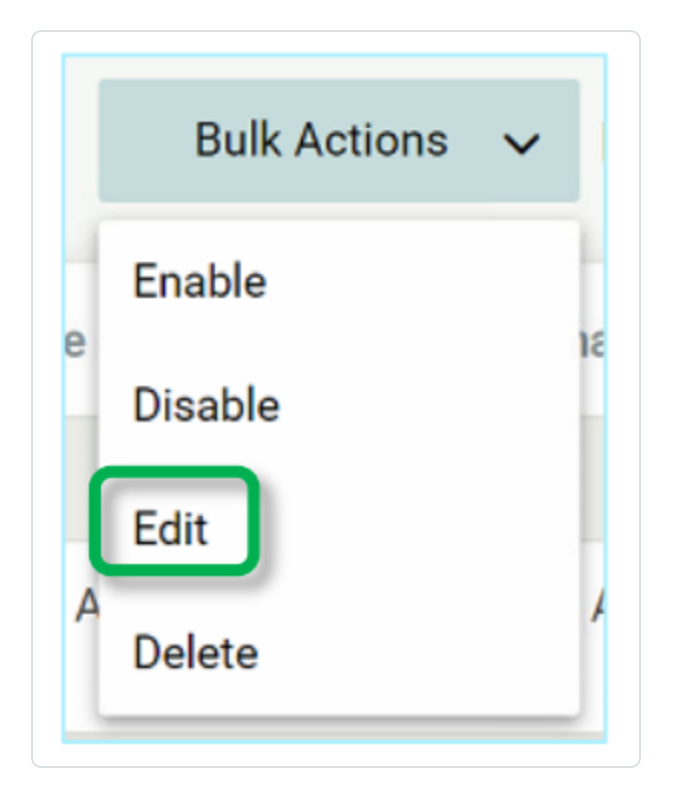

3. The **Bulk Edit** screen is shown with the Policy Actions available for bulk editing.

| Severity*                      |                   |     |      |
|--------------------------------|-------------------|-----|------|
|                                |                   |     |      |
| High                           | Medium            | Low | None |
| Email group<br>SMTP servers an | re not configured |     |      |

- 4. Under **Syslog**, select the check box next to your QRadar system.
- 5. Click Save.

The Policies are saved with the new configuration.

### **Tenable Identity Exposure Log Extension for QRadar**

#### Overview

Tenable Identity Exposure features allow users to anticipate threats, detect breaches, and respond to incidents and attacks. Through its policies and alerts mechanism, Tenable Identity Exposure generates real-time alerts that are accurate, actionable, and customized for each network and its unique needs.

Tenable Identity Exposure reports these alerts to QRadar via Syslog. For each individual policy, users can decide whether an alert should be sent to QRadar via Syslog; this offers them maximum control over which information is being sent.

#### Installing the Tenable Identity Exposure Extension

In order to integrate Tenable Identity Exposure with your QRadar system, you need to download the Tenable Identity Exposure extension from the IBM X-Force Exchange and install it.

To download and install the extension:

- 1. In the IBM QRadar console, open the **Admin** tab.
- 2. In the System Configuration section, click on Extension Management.

| 4               | Three are no changes in |                     |                       |                       |                                |                   |                                  |               |                 |                                 |                                 |                   |                             |                         |                |
|-----------------|-------------------------|---------------------|-----------------------|-----------------------|--------------------------------|-------------------|----------------------------------|---------------|-----------------|---------------------------------|---------------------------------|-------------------|-----------------------------|-------------------------|----------------|
| 5               |                         | : Cepioj:           |                       |                       |                                |                   |                                  |               |                 |                                 |                                 |                   |                             |                         |                |
|                 | stem Configuration      |                     |                       |                       |                                |                   |                                  |               |                 |                                 |                                 |                   |                             |                         |                |
| s and<br>ration | Can<br>Auto Update      | Backup and Recovery | Goter System          | index Management      | Appreparted Data<br>Nanopement | Network Hierarchy | System and License<br>Management | System Health | system Settings | Asset Profiler<br>Configuration | Custom Offense Close<br>Reasons | Store and Forward | Reference Set<br>Management | Centralized Credentials | Forwarding Dee |
|                 | Routing Rules           | Domain Management   | Ridensions Manapement | Resource Restrictions |                                |                   |                                  |               |                 |                                 |                                 |                   |                             |                         |                |
| -               | ser Management          |                     | -                     |                       |                                | Wa                |                                  |               |                 |                                 |                                 |                   |                             |                         |                |
|                 | Users                   | User Roles          | Security Profiles     | Authentication        | Authorized Dervices            | Terari Management |                                  |               |                 |                                 |                                 |                   |                             |                         |                |
| ,               | orensics                |                     |                       |                       |                                |                   |                                  |               |                 |                                 |                                 |                   |                             |                         |                |
|                 | Surgest Content         |                     |                       |                       |                                |                   |                                  |               |                 |                                 |                                 |                   |                             |                         |                |
| ,               | ssets                   |                     |                       |                       |                                |                   |                                  |               |                 |                                 |                                 |                   |                             |                         |                |
| 0               | ston Asset Properties   |                     |                       |                       |                                |                   |                                  |               |                 |                                 |                                 |                   |                             |                         |                |
| D               | da Sources              |                     |                       |                       |                                |                   |                                  |               |                 |                                 |                                 |                   |                             |                         |                |
|                 |                         | <b>.</b>            |                       | 12                    | 2                              |                   | 6                                |               | nin a           |                                 |                                 |                   |                             |                         |                |

In the Extension Management window, click Add and select the TenableotCustom\_ext archive file.

4. Select the **Install Immediately** checkbox to install the extension immediately.

Before the extension is installed, a preview list of the content items appears.

#### Configuring a Tenable Identity Exposure Log Source

To configure Tenable Identity Exposure as a log source:

1. In the **Data Sources** section of the **Admin** tab, click on **Log Sources**.

| = IBM OBjecter                                              |                                             |                     |                              |                         |                                |                                |                                  |                 |                                |                                 |                                 |                   |                             |                         | G                       | 0      |
|-------------------------------------------------------------|---------------------------------------------|---------------------|------------------------------|-------------------------|--------------------------------|--------------------------------|----------------------------------|-----------------|--------------------------------|---------------------------------|---------------------------------|-------------------|-----------------------------|-------------------------|-------------------------|--------|
| Darboard Offence La                                         | ng Activity Natiwark Activity               | Annto Departs       | Admin The Walkables          |                         |                                |                                |                                  |                 |                                |                                 |                                 |                   |                             |                         | Spalan Tre              | 237174 |
| Admin                                                       | Olivity Darges Advance                      |                     |                              |                         |                                |                                |                                  |                 |                                |                                 |                                 |                   |                             |                         |                         | 0      |
| <ul> <li>System Configuration</li> </ul>                    | There are no changes I                      | o deploy:           |                              |                         |                                |                                |                                  |                 |                                |                                 |                                 |                   |                             |                         |                         |        |
| <ul> <li>Data Sources</li> </ul>                            | System Configuration                        |                     |                              |                         |                                |                                |                                  |                 |                                |                                 |                                 |                   |                             |                         |                         |        |
| Remote Networks and<br>Services Configuration<br>Try It out | Canal Contraction Autor Contraction         | Backup and Recovery | Global System<br>Netflortons | index.Management        | Appreparied Data<br>Narapement | Network Historichy             | System and License<br>Management | System Health   | System Settings                | Asset Profiler<br>Configuration | Custori Ofanse Close<br>Reasons | Store and Forward | Reference Set<br>Nanagement | Centralized Credentials | Forwarding Deelinations |        |
| * Augn                                                      | Routing Rules                               | Domain Management   | Ritensions Wanapement        | Resource Restrictions   |                                |                                |                                  |                 |                                |                                 |                                 |                   |                             |                         |                         |        |
|                                                             | User Management                             |                     |                              |                         |                                |                                |                                  |                 |                                |                                 |                                 |                   |                             |                         |                         | - 1    |
|                                                             | Users                                       | User Roles          | Security Profiles            | ulle.<br>Authentication | Authorized Services            | Tenant Management              |                                  |                 |                                |                                 |                                 |                   |                             |                         |                         |        |
|                                                             | Forensics<br>Timped Earthert<br>Ubersgement |                     |                              |                         |                                |                                |                                  |                 |                                |                                 |                                 |                   |                             |                         |                         | _      |
|                                                             | Custom Asset Properties                     |                     |                              |                         |                                |                                |                                  |                 |                                |                                 |                                 |                   |                             |                         |                         |        |
|                                                             | Data Sources<br>Exemits<br>DSM Editor       | (en)<br>WinCollect  | Log Sources                  | Lag Source Extensions   | Log Boutte Groups              | Log Source Parsing<br>Ordering | Custom Event Properties          | Event Relention | Data Othercation<br>Management |                                 |                                 |                   |                             |                         |                         | -      |
|                                                             | Fices                                       |                     |                              |                         |                                |                                |                                  |                 |                                |                                 |                                 |                   |                             |                         |                         |        |

2. In the **Log Source** window click on **Add**.

| Search For: Group | Add P Edit | 🔣 Enable/Disa | ble 🛛 Delete | Bulk Actions 🔻 | 🚔 Extensions       | 🛦 Parsing Order 🤔 Assign 🛛 💡 |                       |
|-------------------|------------|---------------|--------------|----------------|--------------------|------------------------------|-----------------------|
| Name              | Desc       | Status        | Protocol     | Group          | Log Source<br>Type | Enabled                      | Log Source Identifier |
| Tenable.ot        | Tenable.ot | Error         | Syslog       |                | Tenable.ot         | True                         | 10.100.20.42          |
|                   |            |               |              |                |                    |                              |                       |

The **Add a log source** window opens.

| Add a log source                      |                                       | G |
|---------------------------------------|---------------------------------------|---|
| Log Source Name                       |                                       |   |
| Log Source Description                |                                       |   |
| Log Source Type                       | Tenable.ot 👻                          |   |
| Protocol Configuration                | Syslog 🗸                              |   |
| Log Source Identifier                 |                                       |   |
| Enabled                               |                                       |   |
| Credibility                           | 5 🗸                                   |   |
| Target Event Collector                | eventcollector0 :: qradar 🗸           |   |
| Coalescing Events                     |                                       |   |
| Incoming Payload Encoding             | UTF-8 🗸                               |   |
| Store Event Payload                   |                                       |   |
| Log Source Extension                  | TenableotCustom_ext ~                 |   |
| Please select any groups you would li | ke this log source to be a member of: |   |
|                                       |                                       |   |
|                                       |                                       |   |
| L                                     | Save Cancel                           |   |
|                                       |                                       |   |

- 3. In the Log Source Type field, select Tenable.ad.
- 4. In the Log Source Extension field, select TenableadCustom\_ext.
- 5. Fill in the additional fields as needed and click **Save**.

For information on how to send alerts to QRadar, see <u>Sending Tenable Identity Exposure Alerts to</u> <u>QRadar</u>.

#### **Configure Rule-Based Scanning**

In QRadar, you can create a rule based on SIEM data. If the rule conditions are present, a scan launches on the requested IP address. You can also right-click an IP address in QRadar to initiate a scan. When scans launch, rules with the associated IP address scan Tenable Vulnerability Management and Tenable Security Center.

A background script runs periodically to launch scans on the IP address. The default time for run is 1200 seconds.

Complete the following steps to create a rule in your Tenable application for IBM QRadar SIEM .

To create a rule:

1. On the IBM QRadar SIEM console, click the  $\equiv$  button.

The **Menu** options appear.

2. Click **Offenses**.

The **Offenses** menu appears.

3. In the **Offenses** menu, click **Rules**.

The **Rules** page appears.

4. In the **Rules** menu, click **Actions**.

A drop-down box appears.

5. Select one of the **New Rule** options.

The **Rule Wizard** window appears.

6. Click Next.

**Note:** If you experience difficulties with user interface elements, problems may exist with your browser. Try again from a different browser.

7. Select the source where the rules are generated.

| Rule Wizard |                                                                                                    |
|-------------|----------------------------------------------------------------------------------------------------|
|             | Welcome to the Custom Rules Wizard!                                                                                                    |
|             | Choose the source from which you want this rule to generate:<br>*Events<br>This rule type performs tests on fields that are unique to event records<br>Flows<br>This rule type performs tests on fields that are common to both event or flow records<br>Offenses<br>This rule type tests for when changes are made to existing offenses<br>Click Next to continue, or click Cancel to exit the wizard. |
|             |                                                                                                    |
|             | << Back Next >> Finish Cancel                                                                                                    |

#### 8. Click Next.

The Rule Wizard: Rule Response window appears.

#### **Rule Wizard: Rule Response Configuration**

- 1. In the **Rule Response** section, click the check box for **Ensure the detected event is part of an** offense.
- 2. Click the check box for **Add to a Reference Set**.

A drop-down appears.

**Caution:** Without the **Ensure the detected event is part of an offense** and **Add to a Reference Set** settings enabled, QRadar cannot create an event in the **All Offenses** category of the **Offenses** tab of the dashboard. The **All Offenses** category is where you can review the vulnerabilities you set the rules for.

- 3. Add the Tenable source IP.
  - a. In the drop-down, select **Tenable Vulnerability Management scan IP** or **Tenable Security Center scan IP**.

|                                                                                                    | 4                                                                                                    |                                                                                                    |                                                                                                    |                                                            |                                                                                                    |        |   | 2    |
|----------------------------------------------------------------------------------------------------|----------------------------------------------------------------------------------------------------|----------------------------------------------------------------------------------------------------|----------------------------------------------------------------------------------------------------|------------------------------------------------------------|----------------------------------------------------------------------------------------------------|--------|---|------|
| ⊡s                                                                                                    | everity                                                                                                    | Set to                                                                                                    | $\mathbf{v}$                                                                                              |                                                            |                                                                                                    |        |   |      |
|                                                                                                    | ,                                                                                                    |                                                                                                    |                                                                                                    |                                                            |                                                                                                    |        |   |      |
|                                                                                                    | redibility                                                                                                    | Set to                                                                                                    | ~ (                                                                                                    | ) ~                                                        |                                                                                                    |        |   |      |
|                                                                                                    | elevance                                                                                                    | Set to                                                                                                    | ~ (                                                                                                    | ) ~                                                        |                                                                                                    |        |   |      |
|                                                                                                    | nsure the detected ev<br>nnotate event<br>/pass further rule con                                                                                                    | ent is part of a                                                                                                    | an offe                                                                                                   | ense                                                       |                                                                                                    |        |   |      |
| ule Re                                                                                                    | e response(s) to mak                                                                                                    | e when an ev                                                                                                    | ent trig                                                                                                  | gers                                                       | nis rule                                                                                                    |        |   |      |
| Di<br>Er<br>Se<br>No                                                                                                    | spatch New Event<br>nail<br>and to Local SysLog<br>and to Forwarding De<br>atify                                                                                                    | stinations                                                                                                    |                                                                                                    |                                                            |                                                                                                    |        |   |      |
| Ac                                                                                                    | ld to a Reference Set                                                                                                    |                                                                                                    |                                                                                                    |                                                            |                                                                                                    |        | a | Py . |
|                                                                                                    |                                                                                                    |                                                                                                    |                                                                                                    |                                                            |                                                                                                    |        | ~ | Lar  |
|                                                                                                    | Add the Source IP                                                                                                    | ✓ of the e                                                                                                    | vent o                                                                                                    | r flov                                                     | payload to the Referenc                                                                                                    | e Set: | ~ |      |
|                                                                                                    | Add the Source IP<br>Tenable.io scan IP -                                                                                                    | ✓ of the e                                                                                                    | vent o                                                                                                    | r flov                                                     | oayload to the Referenc                                                                                                    | e Set  | 2 |      |
| Ac<br>R(<br>R(<br>Tr<br>E)                                                                                                 | Add the Source IP<br>Tenable io scan IP -<br>Asset Reconciliation<br>Asset Reconciliation<br>Asset Reconciliation<br>Asset Reconciliation<br>Asset Reconciliation<br>Asset Reconciliation<br>Asset Reconciliation<br>Asset Reconciliation                                                                                                    | of the e     IP     DNS Blacklis     DNS Blacklis     DNS Whitelis     IPv4 Blacklis     IPv4 Whitelis     MAC Blacklis     MAC Whitelis     NetBloS Bla     NetBloS Bla                                                                                                    | st - Alp<br>st - Alp<br>st - IP<br>st - IP<br>st - Alp<br>st - Alp<br>ist - Alp<br>acklist<br>nitelist    | ohaNi<br>ohaNi<br>ohaN<br>ohaN<br>ohaN<br>- Alpl<br>- Alp  | Dayload to the Reference<br>neric (Ignore Case)<br>meric (Ignore Case)<br>meric (Ignore Case)<br>iNumeric (Ignore Case)<br>iNumeric (Ignore Case)                        | e Set: | - |      |
| Ac<br>Re<br>Tr<br>E<br>E                                                                                                   | Add the Source IP<br>Tenable io scan IP -<br>Asset Reconciliatior<br>Asset Reconciliatior<br>Asset Reconciliatior<br>Asset Reconciliatior<br>Asset Reconciliatior<br>Asset Reconciliation<br>Asset Reconciliation<br>Critical Assets - IP                                                                                                    | of the e     iP     of the e     iP     DNS Blackli     DNS Whiteli     IPv4 Blackli     IPv4 Whiteli     MAC Blackli     MAC Blackli     MAC Blackli     NetBIOS Bla     NetBIOS Wh                                                                                                    | st - Alp<br>st - Alp<br>st - Alp<br>st - IP<br>st - IP<br>st - Alp<br>ist - Alp<br>acklist<br>nitelist    | r flov<br>ohaNi<br>ohaN<br>ohaN<br>ohaN<br>- Alpl<br>- Alp | Analysia to the Reference<br>weric (Ignore Case)<br>meric (Ignore Case)<br>meric (Ignore Case)<br>meric (Ignore Case)<br>Numeric (Ignore Case)<br>Numeric (Ignore Case)  | e Set: | - |      |
| Ac<br>Ra<br>Tr<br>E<br>espon<br>e this se                                                                                  | Add the Source IP<br>Tenable io scan IP -<br>Asset Reconciliation<br>Asset Reconciliation<br>Asset Reconciliation<br>Asset Reconciliation<br>Asset Reconciliation<br>Asset Reconciliation<br>Asset Reconciliation<br>Criticial Assets - IP<br>Database Servers -<br>DUCP Servers - IP                                                                                                    | of the e      P      ONS Blackli      DNS Whiteli      DV4 Blackli      NAC Blackli      MAC Blackli      MAC Blackli      NAC Blackli      NAC Blackli                                                                                                    | st - Alp<br>st - Alp<br>st - IP<br>st - IP<br>st - Alp<br>st - Alp<br>st - Alp<br>acklist<br>nitelist     | r flov<br>shaNi<br>shaN<br>shaN<br>phaN<br>- Alpl<br>- Alp | heric (Ignore Case)<br>heric (Ignore Case)<br>heric (Ignore Case)<br>heric (Ignore Case)<br>heric (Ignore Case)<br>humeric (Ignore Case)<br>humeric (Ignore Case)        | e Set: |   |      |
| Ac<br>Re<br>Trr<br>E><br>espon<br>e this se                                                                                | Add the Source IP<br>Tenable io scan IP -<br>Asset Reconciliatior<br>Asset Reconciliatior<br>Asset Reconciliatior<br>Asset Reconciliatior<br>Asset Reconciliatior<br>Asset Reconciliatior<br>Critical Assets - IP<br>Database Servers -<br>DHCP Servers - IP<br>DNS Servers - IP                                                                                                    | of the e     IP     DNS Blackli     DNS Blackli     DNS Whiteli     DNS Whiteli     IPv4 Blackli     IPv4 Whiteli     MAC Blackli     MAC Whiteli     NetBIOS Bla     NetBIOS Wh                                                                                                    | st - Alp<br>st - Alp<br>st - Alp<br>st - IP<br>st - IP<br>st - Alp<br>ist - Alp<br>ist - Alp<br>ist - Alp | r flov<br>bhaNi<br>bhaN<br>bhaN<br>phaN<br>- Alpl<br>- Alp | bayload to the Reference<br>meric (Ignore Case)<br>meric (Ignore Case)<br>meric (Ignore Case)<br>Numeric (Ignore Case)<br>Numeric (Ignore Case)<br>Numeric (Ignore Case) | e Set: | - |      |
| Ac<br>R(<br>Tr<br>E<br>espon<br>e this se                                                                                  | Add the Source IP<br>Tenable.io scan IP -<br>Asset Reconciliation<br>Asset Reconciliation<br>Asset Reconc | of the e<br>IP<br>DNS Blacklis<br>DNS Whiteli<br>DNS Whiteli<br>IPv4 Blacklis<br>IPv4 Whiteli<br>MAC Blacklis<br>MAC Whiteli<br>NetBIOS Bla<br>NetBIOS Wh<br>IP                                                                                                    | st - Alp<br>st - Alp<br>st - Alp<br>st - IP<br>st - IP<br>st - Alp<br>st - Alp<br>ist - Alp<br>acklist    | r flov<br>bhaNi<br>bhaN<br>phaN<br>- Alp                   | bayload to the Reference<br>eneric (Ignore Case)<br>meric (Ignore Case)<br>meric (Ignore Case)<br>meric (Ignore Case)<br>Numeric (Ignore Case)<br>Numeric (Ignore Case)  | e Set: | × |      |
| Ac<br>Re<br>Tr<br>ED<br>e this se<br>Re                                                                                    | Add the Source IP<br>Tenable io scan IP -<br>Asset Reconciliator<br>Asset Reconciliator<br>Asset Reconciliator<br>Asset Reconciliator<br>Asset Reconciliator<br>Asset Reconciliator<br>Asset Reconciliator<br>Asset Reconciliator<br>Asset Reconciliator<br>Asset Reconciliator<br>Asset Reconciliator<br>Database Servers -<br>DHCP Servers - IP<br>DTS Servers - IP<br>FTP Servers - IP<br>FTP Servers - IP                                                                                                    | of the e<br>IP<br>DNS Blacklis<br>DNS Whitelin<br>IPv4 Blacklis<br>NAC Blacklis<br>MAC Blacklis<br>MAC Whitelin<br>NAC Whitelin<br>NAC Whitelin<br>NAC Whitelin<br>NAC Blacklis<br>NAC Blacklis<br>NAC BLACKLIS<br>NAC BLACKLIS<br>NAC B | st - Alp<br>st - Alp<br>st - IP<br>st - IP<br>st - Alp<br>st - Alp<br>acklist<br>nitelist                 | r flov<br>bhaNi<br>bhaN<br>bhaN<br>- Alpl<br>- Alp         | heric (Ignore Case)<br>meric (Ignore Case)<br>meric (Ignore Case)<br>meric (Ignore Case)<br>meric (Ignore Case)<br>Numeric (Ignore Case)<br>Numeric (Ignore Case)        | e Set: | - |      |
| Acc<br>RC<br>Tr<br>ED<br>espon<br>te this se<br>RC<br>RC<br>RC<br>RC<br>RC<br>RC<br>RC<br>RC<br>RC<br>RC<br>RC<br>RC<br>RC | Add the Source IP<br>Tenable io scan IP -<br>Asset Reconciliator<br>Asset Reconciliator<br>Asset Reconciliator<br>Asset Reconciliator<br>Asset Reconciliator<br>Asset Reconciliator<br>Asset Reconciliator<br>Critical Assets - IP<br>Database Servers - IP<br>DNS Servers - IP<br>DNS Servers - IP<br>LDAP Servers - IP<br>LDAP Servers - IP                                                                                                    | of the e     IP     DNS Blacklis     DNS Blacklis     DNS Whitelis     IPv4 Whitelis     MAC Whitelis     MAC Whitelis     NetBIOS Bla     NetBIOS WHITE                                                                                                    | st - Alp<br>st - Alp<br>st - IP<br>st - IP<br>st - Alp<br>ist - Alp<br>ist - Alp<br>ist - Alp             | r flow<br>bhaNi<br>bhaN<br>bhaN<br>- Alpi<br>- Alpi        | bayload to the Reference                                                                                                    | e Set: | • |      |
| Ac<br>Re<br>This<br>set<br>Re<br>Re<br>Re<br>Re<br>Re<br>Re<br>Re<br>Re<br>Re<br>Re<br>Re<br>Re<br>Re                      | Add the Source IP<br>Tenable io scan IP -<br>Asset Reconciliation<br>Asset Reconciliation<br>Asset Reconciliation<br>Asset Reconciliation<br>Asset Reconciliation<br>Critical Assets IP<br>DHOP Servers - IP<br>DHOP Servers - IP<br>DHOP Servers - IP<br>FTP Servers - IP<br>TP Servers - IP<br>TP Servers - IP<br>TP Servers - IP<br>TP Servers - IP<br>TP Servers - IP<br>TP Servers - IP<br>TP Servers - IP<br>TP Servers - IP<br>TP Servers - IP                                                                                                    | of the e     IP     DNS Blacklis     DNS Whitelie     IPv4 Blacklis     IPv4 Blacklis     IPv4 Blacklis     MAC Blacklis     MAC Blacklis     NetBIOS Bla     NetBIOS Bla     NetBIOS Blacklis     NetBIOS Blacklis                                                                                                    | st - Alp<br>st - Alp<br>st - IP<br>st - IP<br>st - IP<br>st - Alp<br>st - Alp<br>acklist<br>hitelist      | r flow<br>bhaNi<br>bhaN<br>bhaN<br>- Alpl<br>- Alp         | vayload to the Reference                                                                                                    | e Set: | * | ur   |
| Ac<br>Re<br>Trr<br>E⊃<br>espon<br>e this se<br>Re<br>nable<br>✓ Er                                                         | Add the Source IP<br>Tenable io scan IP -<br>Asset Reconcilator<br>Asset Reconcilator<br>Asset Reconcilator<br>Asset Reconcilator<br>Asset Reconcilator<br>Asset Reconcilator<br>Asset Reconcilator<br>Asset Reconcilator<br>DHCP Servers - IP<br>DHCP Servers - IP<br>DHS Servers - IP<br>PTP Servers - IP<br>PTP Servers - IP<br>Proxy Servers - IP<br>Proxy Servers - IP                                                                                                    | of the e     IP     DNS Blackle     DNS Whiteli     DNS Whiteli     DNA Whiteli     DNA Blackle     NAC Blackle     NAC Blackle     NAC Blackle     NAC Blackle     NAC Blackle     NAC Blackle     NetBIOS Bla     NetBIOS Bla     NetBIOS Blackle     NetBIOS Blackle     NetBIOS Black                                                                                                    | st - Alp<br>st - Alp<br>st - Alp<br>st - IP<br>st - IP<br>st - Alp<br>st - Alp<br>st - Alp<br>st - Alp    | r flow<br>haNi<br>haN<br>haN<br>haN<br>haN<br>haN<br>- Alp | avjoad to the Reference<br>meric (Ignore Case)<br>meric (Ignore Case)<br>meric (Ignore Case)<br>meric (Ignore Case)<br>meric (Ignore Case)<br>Numeric (Ignore Case)      | e Set: | • | L'   |
| Ac<br>Re<br>Espon<br>e this se<br>Re<br>Re<br>Re<br>Re<br>Re<br>Re<br>Espon                                                | Add the Source IP<br>Tenable io scan IP -<br>Asset Reconciliator<br>Asset Reconciliator<br>Asset Reconciliator<br>Asset Reconciliator<br>Asset Reconciliator<br>Asset Reconciliator<br>Asset Reconciliator<br>Asset Reconciliator<br>Critical Assets IP<br>DHOP Servers - IP<br>TDAP Servers - IP<br>TDAP Servers - IP<br>TDAP Servers - IP<br>TDAP Servers - IP<br>TDAP Servers - IP<br>Mai Servers - IP<br>Mai Servers - IP<br>Mai Servers - IP<br>Revision Servers - IP<br>Constant Servers - IP<br>Revision Servers - IP<br>Revision Servers                                                                                                    | of the e     IP     IP     DNS Blacklid     DNS Whiteli     IPv4 Blacklid     IPv4 Blacklid     NAC Blacklid     NAC Bla                                                                                                    | vvent o<br>st - Alp<br>st - Alp<br>st - IP<br>st - IP<br>st - Alp<br>st - Alp<br>st - Alp<br>cklist       | r flow<br>bhaNi<br>bhaN<br>bhaN<br>- Alp<br>- Alp          | payload to the Reference<br>metic (Ignore Case)<br>metic (Ignore Case)<br>metic (Ignore Case)<br>metic (Ignore Case)<br>Numeric (Ignore Case)<br>Numeric (Ignore Case)   | e Set: | • |      |
| Acc<br>Re<br>Trr<br>ED<br>ethis se<br>Ro<br>nable                                                                          | Add the Source IP<br>Tenable io scan IP -<br>Asset Reconciliation<br>Asset Reconciliation<br>Asset Reconc | of the e     IP     DNS Blackle     DNS Whitele     DNS Whitele     IPV4 Blackle     NAC Blackle     NAC                                                                                                    | st - Alp<br>st - Alp<br>st - Alp<br>st - IP<br>st - IP<br>st - Alp<br>st - Alp<br>cklist                  | r flow<br>bhaNi<br>bhaN<br>bhaN<br>bhaN<br>- Alpl<br>- Alp | avjoad to the Reference                                                                                                    | e Set: | Y | L'   |
| Ac<br>Re<br>Pr<br>e this se<br>Re<br>Re<br>Re<br>Re<br>Re<br>Re<br>Re<br>Re<br>Re<br>Re<br>Re<br>Re<br>Re                  | Add the Source IP<br>Tenable is scan IP -<br>Asset Reconciliator<br>Asset Reconciliator<br>Asset Reconciliator<br>Asset Reconciliator<br>Asset Reconciliator<br>Asset Reconciliator<br>Asset Reconciliator<br>Asset Reconciliator<br>Asset Reconciliator<br>Asset Reconciliator<br>Asset Reconciliator<br>Asset Reconciliator<br>Asset Reconciliator<br>Asset Reconciliator<br>DHOP Servers - IP<br>FTP Servers - IP<br>FTP Servers - IP<br>Cadata Deploymers<br>SH Servers - IP<br>Tenable so scan IP                                                                                                    | the e     r     r     r     the e     r     r     r     r     r     r     r     r     r     r     r     r     r     r     r     r     r     r     r     r     r     r     r     r     r     r     r     r     r     r     r     r     r                                                                                                    | vent o<br>st - Alp<br>st - Alp<br>st - IP<br>st - Alp<br>st - Alp<br>st - Alp<br>scklist<br>nitelist      | r flov<br>bhaNi<br>bhaN<br>bhaN<br>bhaN<br>- Alpl<br>- Alp | avyload to the Reference                                                                                                    | e Set: | * | Er   |

#### Note:

If you want to launch a scan for source IP and destination for both Tenable Vulnerability Management and Tenable Security Center, you must create four rules:

- Scan source IP with Tenable Vulnerability Management
- Scan source IP with Tenable Security Center

- Scan destination IP with Tenable Vulnerability Management
- Scan destination IP with Tenable Security Center.

#### 4. After you make your rules selections, click **Finish**.

**Tip:** You can check your active scans launched from the IBM QRadar SIEM integration in the **Tenable App Dashboard** tab in the QRadar user interface.

### **Configure Right-Click Scanning**

QRadar users and administrators can initiate a scan against an IP address by right-clicking on it. In the right-click menu, two buttons, "Tenable.sc scan" and "Tenable.io scan", initiate a scan against that IP on Tenable Security Center or Tenable Vulnerability Management. The user can see the latest scan status of the initiated scan in the dashboard.

To use the right-click scanning for IBM QRadar SIEM:

1. In the QRadar dashboard, click the **Log Activity** tab in the upper-left.

| = 1       | BM ORadar        |              |                  |              |           |                  |         |                  |                       |
|-----------|------------------|--------------|------------------|--------------|-----------|------------------|---------|------------------|-----------------------|
| Dashboard | Offenses         | Log Activity | Network Activity | Assets       | Reports   | Admin            | Pulse   | Use Case Manager | Tenable App Dashboard |
| Search ¥  | Quick Searches V | Y Add Filter | Save Criteria    | Save Results | Q. Cancel | 🔸 False Positive | Rules V | Actions ¥        |                       |

The events and log items page appears.

| ▼ Quick Searches ▼ ▼ Add Filter 🙀 Save Criteria 👔 Save Results | 🗟 Cancel 🤸 False Positive 🛛 Rules 🔻 Actions 🔻 |                           |                                 |              |        |                |                    |          |         |
|----------------------------------------------------------------|-----------------------------------------------|---------------------------|---------------------------------|--------------|--------|----------------|--------------------|----------|---------|
| k Filter 👻                                                     |                                               |                           |                                 |              |        |                |                    |          | Search  |
|                                                                | Viewing real time events                      | View: Select An Option: * | Display: Default (Normalized) * |              |        |                |                    |          |         |
| Event Name                                                     | Log Source                                    | Event Time                | Low Level Category              | Source IP    | Source | Destination IP | Destinatic<br>Port | Username | Magnitu |
| Health Metric                                                  | Health Metrics-2 :: ip-172-31-17-21           | 1 Dec 8, 2021, 8:50:48 PM | Information                     | 172.31.17.21 | 0      | 127.0.0.1      | 0                  | N/A      |         |
| Health Metric                                                  | Health Metrics-2 :: ip-172-31-17-21           | 1 Dec 8, 2021, 8:50:48 PM | Information                     | 172.31.17.21 | 0      | 127.0.0.1      | 0                  | N/A      |         |
| Health Metric                                                  | Health Metrics-2 :: ip-172-31-17-21           | 1 Dec 8, 2021, 8:50:48 PM | Information                     | 172.31.17.21 | 0      | 127.0.0.1      | 0                  | N/A      |         |
| Health Metric                                                  | Health Metrics-2 :: ip-172-31-17-21           | 1 Dec 8, 2021, 8:50:48 PM | Information                     | 172.31.17.21 | 0      | 127.0.0.1      | 0                  | N/A      |         |
| Health Metric                                                  | Health Metrics-2 :: ip-172-31-17-21           | 1 Dec 8, 2021, 8:50:48 PM | Information                     | 172.31.17.21 | 0      | 127.0.0.1      | 0                  | N/A      |         |
| Health Metric                                                  | Health Metrics-2 :: ip-172-31-17-21           | 1 Dec 8, 2021, 8:50:48 PM | Information                     | 172.31.17.21 | 0      | 127.0.0.1      | 0                  | N/A      | -       |
| Health Metric                                                  | Health Metrics-2 :: ip-172-31-17-21           | 1 Dec 8, 2021, 8:50:48 PM | Information                     | 172.31.17.21 | 0      | 127.0.0.1      | 0                  | N/A      |         |
| Health Metric                                                  | Health Metrics-2 :: ip-172-31-17-21           | 1 Dec 8, 2021, 8:50:48 PM | Information                     | 172.31.17.21 | 0      | 127.0.0.1      | 0                  | N/A      | -       |
| Health Metric                                                  | Health Metrics-2 :: ip-172-31-17-21           | 1 Dec 8, 2021, 8:50:48 PM | Information                     | 172.31.17.21 | 0      | 127.0.0.1      | 0                  | N/A      | -       |
| Health Metric                                                  | Health Metrics-2 :: ip-172-31-17-21           | 1 Dec 8, 2021, 8:50:48 PM | Information                     | 172.31.17.21 | 0      | 127.0.0.1      | 0                  | N/A      | -       |
| Health Metric                                                  | Health Metrics-2 :: ip-172-31-17-21           | 1 Dec 8, 2021, 8:50:48 PM | Information                     | 172.31.17.21 | 0      | 127.0.0.1      | 0                  | N/A      |         |
| Health Metric                                                  | Health Metrics-2 :: ip-172-31-17-21           | 1 Dec 8, 2021, 8:50:48 PM | Information                     | 172.31.17.21 | 0      | 127.0.0.1      | 0                  | N/A      | -       |
| Health Metric                                                  | Health Metrics-2 :: ip-172-31-17-21           | 1 Dec 8, 2021, 8:50:48 PM | Information                     | 172.31.17.21 | 0      | 127.0.0.1      | 0                  | N/A      | -       |
| Health Metric                                                  | Health Metrics-2 :: ip-172-31-17-21           | 1 Dec 8, 2021, 8:50:48 PM | Information                     | 172.31.17.21 | 0      | 127.0.0.1      | 0                  | N/A      |         |
| Health Metric                                                  | Health Metrics-2 :: ip-172-31-17-21           | 1 Dec 8, 2021, 8:50:48 PM | Information                     | 172.31.17.21 | 0      | 127.0.0.1      | 0                  | N/A      |         |
| Health Metric                                                  | Health Metrics-2 :: ip-172-31-17-21           | 1 Dec 8, 2021, 8:50:48 PM | Information                     | 172.31.17.21 | 0      | 127.0.0.1      | 0                  | N/A      |         |
| Health Metric                                                  | Health Metrics-2 :: ip-172-31-17-21           | 1 Dec 8, 2021, 8:50:48 PM | Information                     | 172.31.17.21 | 0      | 127.0.0.1      | 0                  | N/A      |         |
| Health Metric                                                  | Health Metrics-2 :: ip-172-31-17-21           | 1 Dec 8, 2021, 8:50:48 PM | Information                     | 172.31.17.21 | 0      | 127.0.0.1      | 0                  | N/A      |         |
| Health Metric                                                  | Health Metrics-2 :: ip-172-31-17-21           | 1 Dec 8, 2021, 8:50:48 PM | Information                     | 172.31.17.21 | 0      | 127.0.0.1      | 0                  | N/A      |         |
| Health Metric                                                  | Health Metrics-2 :: ip-172-31-17-21           | 1 Dec 8, 2021, 8:50:48 PM | Information                     | 172.31.17.21 | 0      | 127.0.0.1      | 0                  | N/A      | -       |
| Health Metric                                                  | Health Metrics-2 :: ip-172-31-17-21           | 1 Dec 8, 2021, 8:50:48 PM | Information                     | 172.31.17.21 | 0      | 127.0.0.1      | 0                  | N/A      |         |
| Health Metric                                                  | Health Metrics-2 :: ip-172-31-17-21           | 1 Dec 8, 2021, 8:50:48 PM | Information                     | 172.31.17.21 | 0      | 127.0.0.1      | 0                  | N/A      |         |
| Health Metric                                                  | Health Metrics-2 :: ip-172-31-17-21           | 1 Dec 8, 2021, 8:50:48 PM | Information                     | 172.31.17.21 | 0      | 127.0.0.1      | 0                  | N/A      |         |
| Health Metric                                                  | Health Metrics-2 :: ip-172-31-17-21           | 1 Dec 8, 2021, 8:50:48 PM | Information                     | 172.31.17.21 | 0      | 127.0.0.1      | 0                  | N/A      | -       |
| Health Metric                                                  | Health Metrics-2 :: ip-172-31-17-21           | 1 Dec 8, 2021, 8:50:48 PM | Information                     | 172.31.17.21 | 0      | 127.0.0.1      | 0                  | N/A      |         |
| Health Metric                                                  | Health Metrics-2 :: ip-172-31-17-21           | 1 Dec 8, 2021, 8:50:48 PM | Information                     | 172.31.17.21 | 0      | 127.0.0.1      | 0                  | N/A      | -       |
| Health Metric                                                  | Health Metrics-2 :: ip-172-31-17-21           | 1 Dec 8, 2021, 8:50:48 PM | Information                     | 172.31.17.21 | 0      | 127.0.0.1      | 0                  | N/A      | -       |
| Health Metric                                                  | Health Metrics-2 :: ip-172-31-17-21           | 1 Dec 8, 2021, 8:50:48 PM | Information                     | 172.31.17.21 | 0      | 127.0.0.1      | 0                  | N/A      | -       |
| Health Metric                                                  | Health Metrics-2 :: ip-172-31-17-21           | 1 Dec 8, 2021, 8:50:48 PM | Information                     | 172.31.17.21 | 0      | 127.0.0.1      | 0                  | N/A      |         |
| Health Metric                                                  | Health Metrics-2 :: ip-172-31-17-21           | 1 Dec 8, 2021, 8:50:48 PM | Information                     | 172.31.17.21 | 0      | 127.0.0.1      | 0                  | N/A      |         |
| Health Metric                                                  | Health Metrics-2 :: ip-172-31-17-21           | 1 Dec 8, 2021, 8:50:48 PM | Information                     | 172.31.17.21 | 0      | 127.0.0.1      | 0                  | N/A      |         |
| Health Metric                                                  | Health Metrics-2 :: ip-172-31-17-21           | 1 Dec 8, 2021, 8:50:48 PM | Information                     | 172.31.17.21 | 0      | 127.0.0.1      | 0                  | N/A      |         |
| Health Metric                                                  | Health Metrics-2 :: ip-172-31-17-21           | 1 Dec 8, 2021, 8:50:48 PM | Information                     | 172.31.17.21 | 0      | 127.0.0.1      | 0                  | N/A      | _       |
| Health Metric                                                  | Health Metrics-2 :: ip-172-31-17-21           | 1 Dec 8, 2021, 8:50:48 PM | Information                     | 172.31.17.21 | 0      | 127.0.0.1      | 0                  | N/A      | _       |
| Health Metric                                                  | Health Metrics-2 :: ip-172-31-17-21           | 1 Dec 8, 2021, 8:50:48 PM | Information                     | 172.31.17.21 | 0      | 127.0.0.1      | 0                  | N/A      |         |
| Health Metric                                                  | Health Metrics-2 :: ip-172-31-17-21           | 1 Dec 8, 2021, 8:50:48 PM | Information                     | 172.31.17.21 | 0      | 127.0.0.1      | 0                  | N/A      | _       |
| Health Metric                                                  | Health Metrics-2 :: ip-172-31-17-21           | 1 Dec 8, 2021, 8:50:48 PM | Information                     | 172.31.17.21 | 0      | 127.0.0.1      | 0                  | N/A      |         |
| Health Metric                                                  | Health Metrics.2 in.172.31.17.21              | 1 Dec 8 2021 8:50:48 PM   | Information                     | 172 31 17 21 | 0      | 127.0.0.1      | 0                  | N/A      |         |

4

2. Under the **Source IP** column, right-click on any IP address.

The pop-up menu options appear.

| Source IP     |                  | Source<br>Port | Destination IP       | De  |
|---------------|------------------|----------------|----------------------|-----|
| 172.31 172.31 |                  | 0              | 107.0.0.1            | 0   |
| 172.31.       | Filter on Source | IP is 172.31.  | 17.21                | 0   |
| 172.31.       | Filter on Source | IP is not 172  | .31.17.21            | 0   |
| 172.31.       | Filter on Source | or Destinatio  | n IP is 172 31 17 21 | 0   |
| 172.31.       | Outob Filles     | or Dootmand    |                      | 0   |
| 172.31.       | QUICK FIITER     |                | •                    | 0   |
| 172.31.       | More Options     |                | •                    | • 0 |
| 172.31.17.21  |                  | 0              | 127.0.0.1            | 0   |
| 172.31.17.21  |                  | 0              | 127.0.0.1            | 0   |
| 172.31.17.21  |                  | 0              | 127.0.0.1            | 0   |
| 172.31.17.21  |                  | 0              | 127.0.0.1            | 0   |

#### 3. Click **More Options** (if available).

The **Admin** options appear.

| Source IP        | Source<br>Port | Destination          | IP |   | Destinatic<br>Port | Username |
|------------------|----------------|----------------------|----|---|--------------------|----------|
| 10.01            | 0              | 470 04 47 04         |    | 1 | 0                  | admin    |
| Filter on Source | IP is 1/2.31.  | 17.21                |    |   | 0                  | admin    |
| Filter on Source | IP is not 172  | .31.17.21            |    |   | 0                  | N/A      |
| Filter on Source | or Destinatio  | n IP is 172.31.17.21 |    |   | 0                  | N/A      |
| Ouisk Filter     |                |                      |    |   | 0                  | N/A      |
|                  |                |                      | •  |   | 0                  | N/A      |
| More Options     |                |                      | ≥  |   | Navigate           | •        |
| .17.21           | 0              | 127.0.0.1            |    |   | Information        |          |
| .17.21           | 0              | 127.0.0.1            |    |   | Diugin ention      |          |
| .17.21           | 0              | 127.0.0.1            |    |   | Plugin option      | IS 🕨     |
| .17.21           | 0              | 127.0.0.1            |    | 0 | Tenable.sc s       | can      |
| .17.21           | 0              | 127.0.0.1            |    | 0 | Tenable.io so      | an       |
| .17.21           | 0              | 127.0.0.1            | l  | ~ | 0                  |          |
| .17.21           | 0              | 127.0.0.1            |    |   | 0                  | N/A      |
| .17.21           | 0              | 127.0.0.1            |    |   | 0                  | N/A      |

#### 4. Click **Tenable.sc scan** or **Tenable.io scan**.

A **Tenable Scan Details** pop-up window opens and the scan initiates.

After successfully initiating, the pop-up window shows information such as:

Scan Name, Scan ID, Scan Description, Scan Result ID or History ID, Platform, IP Address, and Scan Status.

5. The scan details will be reflected in the dashboard.

**Note:** You will not be able to launch a scan multiple times on the same, or different, IP addresses until the previous scan is completed for Tenable Vulnerability Management.

**Tip:** You can check your active scans launched from the IBM QRadar SIEM integration in the **Tenable App Dashboard** tab in the QRadar user interface.

### **View Offenses**

After you create an offense rule, the offenses are added to the **All Offenses** table. Use the **Tenable IO: Vulnerability Summary** and **Tenable SC: Vulnerability Summary** buttons to view enriched offense data. Complete the following steps to view the offenses.

For additional information on viewing offenses, see the <u>IBM QRadar SIEM documentation</u>.

| ≡ IBM QRadar                                                                            |                                                                                                    |                                 | <u>¢</u> <u></u>      |   |
|-----------------------------------------------------------------------------------------|----------------------------------------------------------------------------------------------------|---------------------------------|-----------------------|---|
| Dashboard Offenses                                                                      | Log Activity Network Activity Assets Reports Risks Vaherabilities Admin                                                                                                    |                                 | System Time: 6:10 Ph  | м |
| Offenses                                                                                | All Offenses > Offense 1 (Summary)                                                                                                    |                                 |                       |   |
| My Offenses                                                                             | Notes                                                                                                    | Username                        | Creation Date         | ^ |
| All Offenses<br>By Category<br>By Source IP<br>By Destination IP<br>By Network<br>Rules | **** Tenable io Vulnerability Summary **** Agent Name - No Result Found FQDN - No Result Found FQDN - No Result Found NetBIOS Name - DBARBER-WCKDR26 Severities - Name (Level) - Count Ind (0) - 0 Critical (4) - 0 IPv4 - 172.28.20.134 IPv6 - No Result Found Total - No Result Found Total - No Result Found Id (Unique Identifier of Assets) - ce5d3b10-cb69-4a25-9657-atc52e2fabee Last Seen (ISO timestamp of the scan that most recently detected the asset) - 2019-10-10T21+42.57.474Z | APL_token: Local Health Console | Feb 28, 2020, 5-13 PM |   |
|                                                                                         | **** Tenable sc. Vulnerability Summary **** No Result found                                                                                                    | API_token: Local Health Console | Feb 28, 2020, 4:07 PM | Ţ |

### Uninstall

To uninstall the Tenable App for IBM QRadar SIEM:

1. On the IBM QRadar SIEM console, click the  $\equiv$  button.

The **Menu** options appear.

2. Click Admin.

The **Admin** options appear.

3. In the System Configuration section, click Extensions Management.

The **Extensions Management** page appears.

- 4. Click **Tenable App for QRadar**.
- 5. Click **Uninstall**.

### Troubleshooting

• After clicking the action buttons for Tenable Vulnerability Management or Tenable Security Center, you get an alert with the message: "Check if the configuration page details are filled."

This occurs if you did not configure an account on the **Configuration** page. See the <u>Tenable</u> <u>Vulnerability Management Configuration</u> page for steps on how to configure an account.

• Offense note shows the configuration error message: "Error while reading configurations."

Your configuration file may have been corrupted.

This can also occur if you upgraded the application to v2.0. from a previous version and you did not reconfigure your files. If you did this, delete the configurations from the configurations page and reconfigure the credentials.

#### • How do I view my log files?

- a. Log in to your QRadar instance.
- b. In the Admin section, click System and License Management.
- c. Select the host on which the Tenable App is installed.
- d. In the top section, click **Actions** and select **Collect Log Files**.

The Log File Collection window appears.

- e. Click Advanced Options.
- f. Click the check box to select **Debug Logs**, **Application Extension Logs**, and **Setup Logs**.
- g. For data input, select **5 days**.
- h. Click the Collect Log Files button.
- i. Click Click here to download files.

The log files download in a zip file on your local machine.

• The configuration page shows the error message: "Failed due to proxy error or invalid credentials. Check logs for more detail."

Verify that you entered valid credentials for the configuration or proxy.

## • New configuration shows the error message: "Failed due to network connection timeout or Failed Proxy Authentication or invalid server address. Check logs for more details."

This occurs when either the internet for the virtual machine (VM) is down, proxy authentication needs more credentials to proceed, or the provided server address is Invalid. Verify that the internet for your VM is operational, the entered proxy credentials are valid, and the server address is correct.

#### • New configuration shows the error message: "401 - Authorization service token is not valid."

You entered an incorrect authorization service token. Enter the correct service token.

• An alert pop-up shows the error message: "Check if the configuration page details are filled."

Check that you correctly configured your Tenable Vulnerability Management or Tenable Security Center account.

• An alert pop-up shows the error message "Failed due to network connection timeout or Failed Proxy Authentication. Check logs for more details."

This occurs when you have an internet connectivity problem on the VM or proxy authentication failed. Verify the Internet is on and valid proxy credentials are entered.

• An alert pop-up shows the error message "Please enter a valid Address or configure valid proxy settings or verify SSL certificate."

If you have verified that the **Address** is set to the IP/FQDN of your Tenable Security Center configuration, try disabling the **Enable/Disable SSL Verification** option and resubmitting. If the error persists, open a case with Tenable Tech Support.

# • An alert pop-up shows the error message "Failed due to invalid credentials or connection error."

This occurs when Tenable Vulnerability Management or Tenable Security Center credentials are updated in the Tenable system, but the updates are not made in the QRadar configuration page. Add the updated credentials to the configuration page.

• Container proxy settings were overridden, causing the application to stop working as expected. The configuration must be updated to allow the local proxy on the application to make tunneled connections. For steps on updating the proxy connections, see the <u>IBM QRadar Sup</u>-<u>port Documentation</u>.

#### • An alert pop up shows the error message: "Failed to connect flask server."

When there are multiple IP addresses or multiple vulnerabilities for all of the IP addresses present in the offense, it may take more than one minute to fetch vulnerability data from Tenable and populate notes. The dashboard displays "Failed to connect flask server." If the total time of initiating a scan exceeds one minute for Tenable Vulnerability Management and Tenable Security Center both, the "Failed to connect flask server" message shows in the backend.

The scan initiates and ingests the event with the scan status "In progress" in QRadar. You can see this scan event in the dashboard.

Reload the web page.

 After upgrading from Tenable OT Security v1.0.0, or AlsidForActiveDirectoy, to Tenable v4.0.0, Tenable Vulnerability Management or Tenable Security Center events are parsed as 'Unknown" or 'Tenable Message."

Installing Tenable v4.0.0 on Tenable OT Security v1.0.0 DSM, or AlsidForActiveDirectory, Tenable Vulnerability Management or Tenable Security Center events are parsed as "Unknown" or "Tenable Message." In the **Log Source Extensions** tab, extensions may appear disarranged.

- 1. Go to the Log Source Extensions tab under the Admin section.
- 2. Confirm that the **Log Source Extensions** appear jumbled up.
- 3. Click **TenableCustom\_ext**. An XML file downloads to your local machine.
- 4. Open the instance SSH and run the following command: /opt/qradar/bin/contentManagement.pl -a search -c 24 -r .\*Tenable
- Copy the ID corresponding to Tenable. For example, if the ID copied is 4002, then in the XML file, change device-type-id-override="4001" to device-type-id-override="4002".
- Click Upload and select the modified XML file. Select Default Log Source Type as Tenable.
- 7. Click Save.

8. Confirm that the value of device-type-id-override is correct for all of the extensions.

**Note:** If events of Tenable Vulnerability Management or Tenable OT Security are parsed as "Unknown" or "Custom Message," then follow the same steps for those respective log source extensions.

• After upgrading from v2.0.0 (QRadar app framework v1 app) to v3.0.0 (QRadar app framework v2), unable to launch scan, unable to populate offense notes in the back end.

There are multiple errors which contain the "EncryptionError" exception in the log files. To check the logs:

- Go to the Admin tab of the QRadar console. Open the configuration page and click the Edit icon.
- 2. Save the configurations again.
- 3. If that does not work, delete the configurations and save again.
- Configuration page, dashboard, or offense note shows error or unintended behavior.

Clear the browser cache and reload the webpage.

• Can the Tenable app for QRadar scan multiple IPs?

Yes, rule base scan can initialize scan for multiple IPs.

• 'Error while initiating socket connection with IBM QRadar" observed in log files.

This issue might be observed in QRadar v2 app framework (< v7.4.2 P2).

For more information, see the <u>IBM QRadar documentation</u>.

• Error message: 'Unable to Launch scan. Error while creating socket connection with Qradar. Check logs for more details."

This issue was observed when port 514 was not enabled in QRadar.

• Unable to save configuration using self-signed certificates for Tenable.sc.

If the user is using self-signed certificates and keeping the SSL toggle button on and is receiving "Please enter valid Address or configure valid proxy settings or verify SSL certificate." error messages in the user interface, the probable cause is that the SSL certificate is not present on QRadar.

If you want to use self-signed SSL certificates for Tenable Security Center, before installing the app (or upgrade from v2.0.0 app), perform the following steps:

- Copy the CA's root certificate to /etc/pki/ca-trust/source/anchors/ on the QRadar console.
- 2. Run the following commands at the SSH command line on the console.
  - /opt/qradar/support/all\_servers.sh -p /etc/pki/ca-trust/source/anchors/<root\_certificate> -r /etc/pki/ca-trust/source/anchors
  - /opt/qradar/support/all\_servers.sh -C update-ca-trust

Continue with the standard <u>installation steps</u>. For more information, see the <u>IBM doc</u>-<u>umentation</u>.

If the app is already installed, restart the Docker container of the app:

- 1. Login into your QRadar instance.
- 2. Go to the **Admin** panel.
- 3. Open configuration page of **Tenable App for QRadar**.
- 4. From the configuration window, copy the app ID found within the URL. The app ID is the number after /console/plugins/ within the URL. For example, if the URL is: https://198.51.100.0/console/plugins/1062/app\_proxy/index, copy the number "1062."

To get into the Docker container, run the following commands on your QRadar instance via SSH:

- 1. Run the command docker pson your Qradar instance via SSH.
- 2. Find the container ID of Tenable App. This is under the **Image** column containing the previous copied number. For example, "qapp-1062."

- 3. To open the docker, run the command docker exec -it <container-id> /bin/bash.
- Dashboard is showing the error message: "No data available."
  - 1. Make sure the user has initiated scans.
  - 2. Run the following query in **Log Activity** to see if there are any scans initiated:

Select "Product" as 'Product', "Scan ID" as 'Scan ID', "Scan Result ID" as 'Scan Result ID', "Scan History ID" as 'History ID', "Scan Name" as 'Scan Name', "Scan Type" as 'Scan Type', "Scan description" as 'Scan description', "Scan Status" as 'Scan Status', "Scan Targets" as 'Scan Targets', "Note" as 'Note', "Redirect URL" as 'Redirect URL' from events where LOGSOURCETYPENAME(devicetype) = 'Tenable' AND QIDNAME(qid) NOT IN ('Tenable Message', 'Unknown') AND "Scan ID" is not null ORDER BY devicetime DESC LIMIT 1000 LAST 7 DAYS.

- 3. If this query result returns the events, open any event and check if all of the CEPs are getting extracted. If the query returns nothing, or CEPs are not getting parsed, check the <u>After upgrading from v2.0.0 (QRadar app framework v1 app) to v3.0.0 (QRadar app framework v2, unable to launch scan, unable to populate offense notes in the back end.</u> troubleshooting topic in this document.
- You have scanned an IP address once and are trying to scan the same IP again, but Scan Result ID is not updated for the second scan.
  - 1. Launch the scan on the IP address.
  - 2. Open the developer tool of the browser.
  - 3. Hard reload the browser or clear the cache.
  - 4. Launch the scan on the same IP address.

Now the scan can be initiated on the same IP address.

• I am getting an 'Unable to launch scan. An error occurred while fetching the scan id of the scan. Check logs for more details." error upon launching a Tenable Vulnerability Management scan.

- 1. Log in to Tenable Vulnerability Management.
- 2. Click on **Create Scan** > **Basic Network Scan**.
- 3. Add necessary details and click on **Launch and Save**.
- 4. Open QRadar.
- 5. Save the configuration with the newly created and launched scan on Tenable Vulnerability Management.
- 6. You can now launch the right-click scan for Tenable Vulnerability Management.